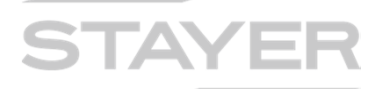

この度は、弊社製品をご購入いただき誠にありがとうございます。

i-FlashDrive Evo 取扱説明書(詳細版)です。 (無断転載・複製を禁じます。)

| 目次                                                                                                    |                                                                                                    | C)               | (版履歴                                   |
|----------------------------------------------------------------------------------------------------|----------------------------------------------------------------------------------------------------|------------------|----------------------------------------|
| <b>日次</b><br>iDeviceとEvoの接続<br>アプリのインストール<br>アプリ、インストール後の使用者登録画面について<br>アプリの起動とホーム画面<br>本体(アプリ内)と 外付けドライブとは<br>14個のアイコンとその機能<br>データセキュリティの設定と注意<br>FOA: PCIEVOを挿しても認識しない時は<br>iDevice「設定」プライバシー画面<br>ファイルやフォルダのロック<br>ファイルやフォルダのロック<br>ファイルやフォルダのロック<br>クァイルやフォルダのロック/<br>ファイルやフォルダのロック<br>クァイルやフォルダのロック<br>キュリティとロック(まとめ)<br>本体中 写真・動画を本体(アプリ内)へコピー<br>本体中の写真・動画のコピー(その2)ライブラリから<br>本体中の写真・動画のコピー(その3)クリップボードから<br>外付けドライブの写真を本体アプリ内へコピー<br>外付けドライブの写真をカメラロールへ直接コピー | P2<br>P3, P4<br>P5<br>P6<br>P7, P8<br>P9, P10<br>P11~P15<br>P14<br>P16<br>P17<br>P18<br>P19<br>P20<br>P21<br>P22<br>P23<br>P24<br>P25<br>P26 | 初版<br>第2版<br>第3版 | 2014/11/26<br>2014/12/11<br>2015/01/07 |
| 外付けトライフの与具をカメラロールへ直接コピー<br>Dropbox関係の説明                                                                                                    | P26<br>P27<br>D29                                                                                                    |                  |                                        |
| 全てのバックアップの説明<br>音声録音の使い方                                                                                                    | P29<br>P30                                                                                                    |                  |                                        |
| 制限事項など<br>制限事項など MS-Officeとの連携                                                                                                    | P31<br>P32, 33                                                                                                    |                  |                                        |

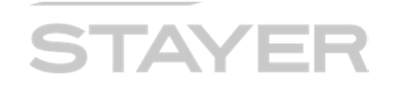

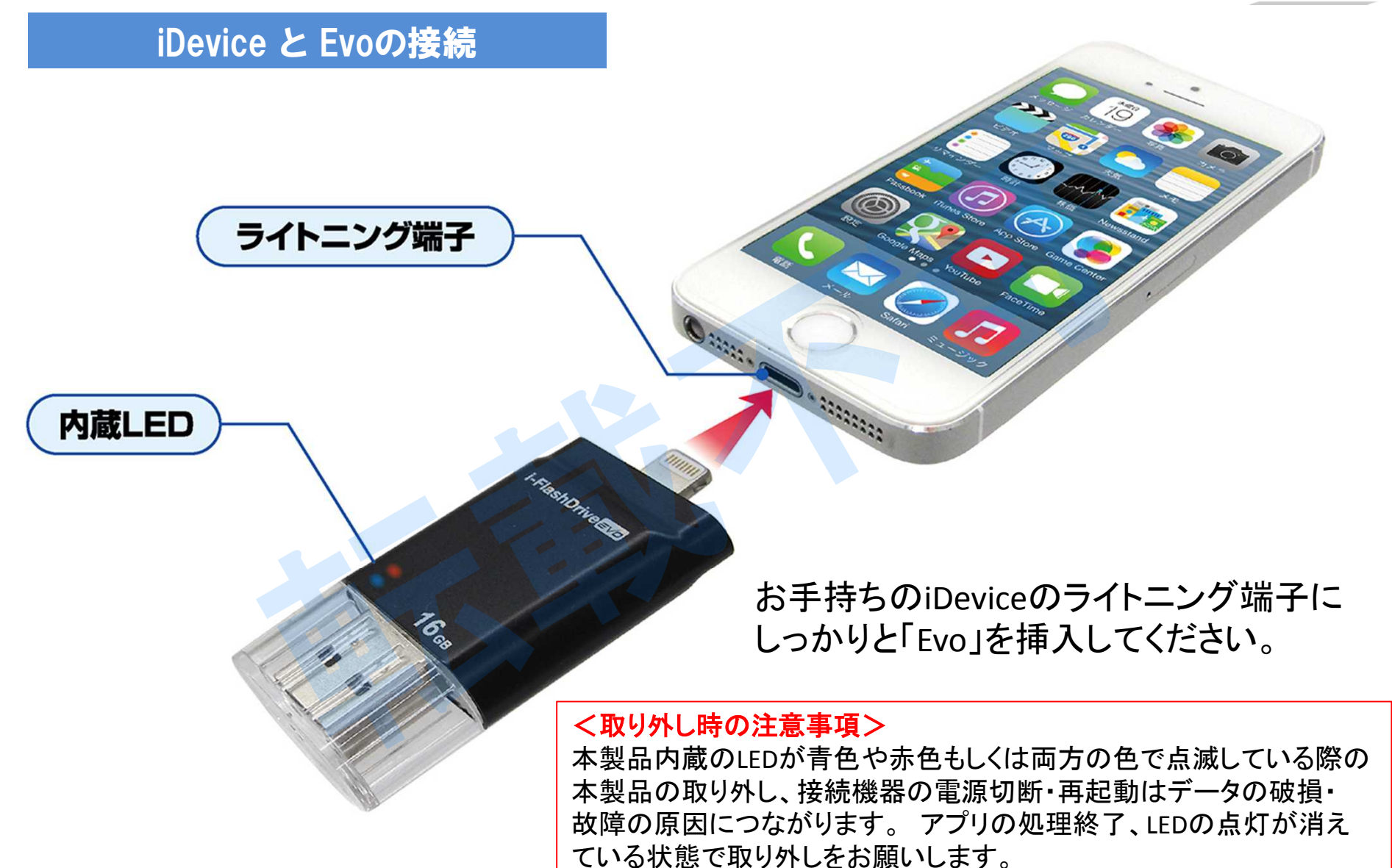

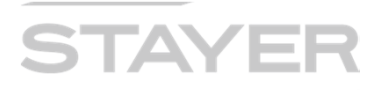

13:07

Ø

@ 🖇 99% 🚥

MÓ

89,

Tatal - 27 44GB

Used : 24.35GB

Q

1件の結果 🕄

#### アプリのインストール (その1)

- 1. ご使用の iPhone/iPad (以降 "iDevice")がライトニングコネクタやiOSに対応している ことをご確認ください。(注)申し訳ありませんが、iPod製品は動作保証外です。
- 2. ご使用のiDeviceに無料アプリ "i-Flashdrive one"をAppStoreよりダウンロードし インストールします。(注)お買い上げの製品は"EVO"ですが、アプリは"ONE"をインストールします。

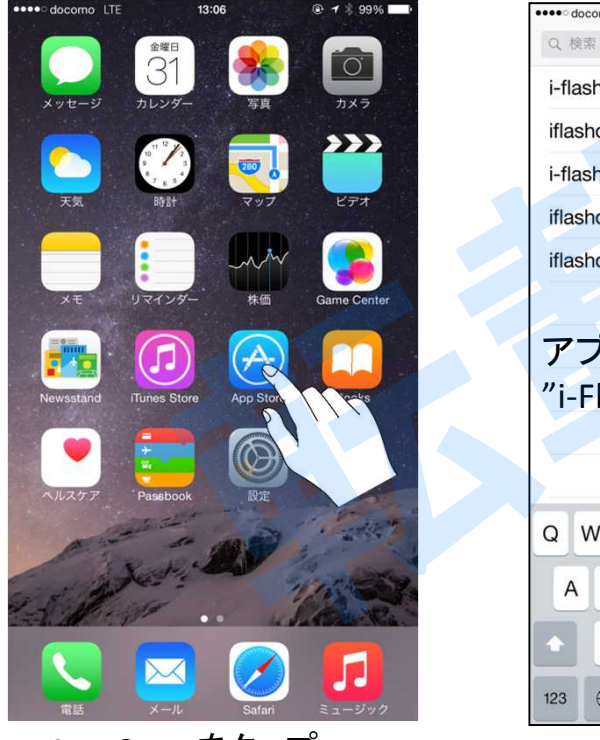

App Storeをタップ

•••• docomo LTE 13:06 @ \* 99% •••• docomo LTE Q i-flashdrive one i-flashdrive hd . i-FlashDrive ONE iflashdrive free - usb&bluetooth&email... PhotoEast Global Inc. i-flashdrive one iflashdrive - usb&b Nemail file... iflashdrive - "flash vr iphone" アプリを検索し Total size : 28 76GB "i-Flashdrive one"をタップ Andread California インストールをタップ QWERTYUIOP SDFGHJKL ZXCVBNM Q space

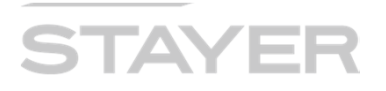

#### アプリのインストール(その2)

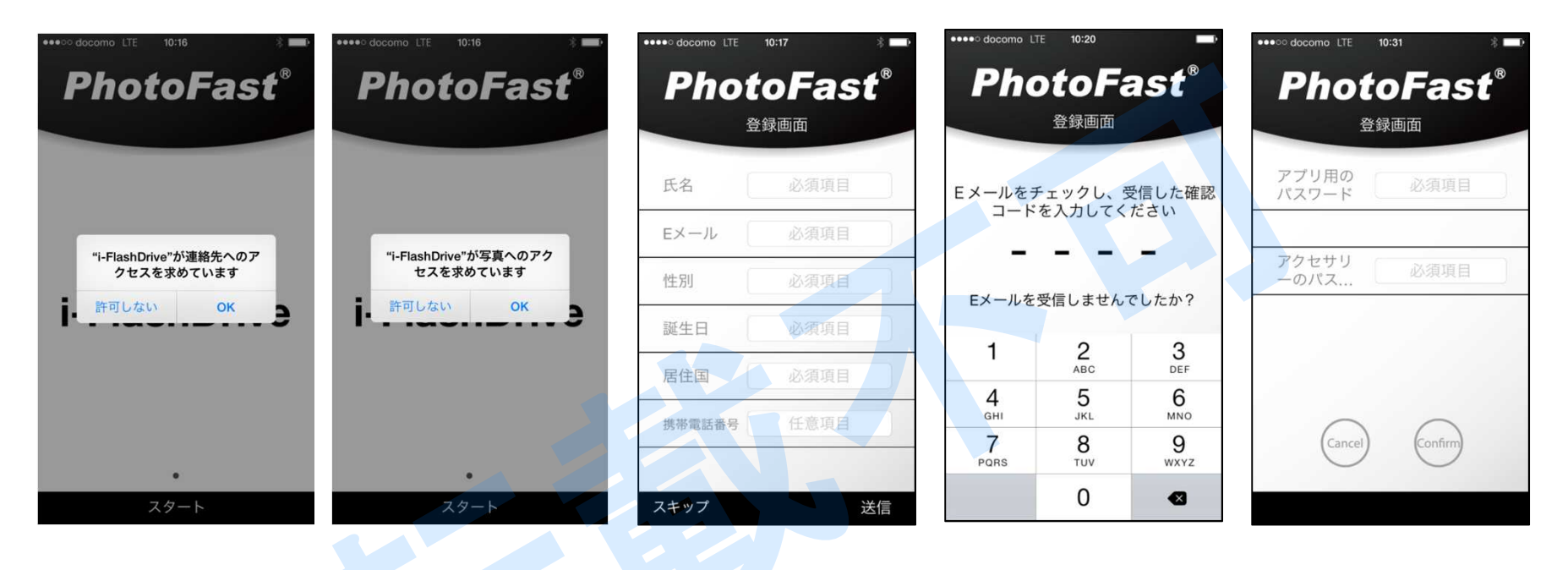

iDevice内・アプリ「カレンダー」 「連絡先」「写真」などへのアクセスや バックアップを行う場合は「OK」を タップする必要があります。 次ページに使用者登録に関する 説明がありますので、確認の上、 対応をお願い致します。

セキュリティ用 Password設定です。 後日このPassword を変更する場合は Page14の説明も 参考にしてください。

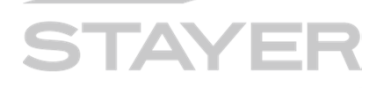

#### アプリ、インストール 使用者登録画面について

本製品を購入し、新しくアプリをインストールした場合に、以下のような使用者登録画面が 表れますが、スキップすることも可能です。 お客様のセキュリティ重要度にて選択を お願い致します。また、この使用者登録は後日、別画面にて設定する事も可能です。

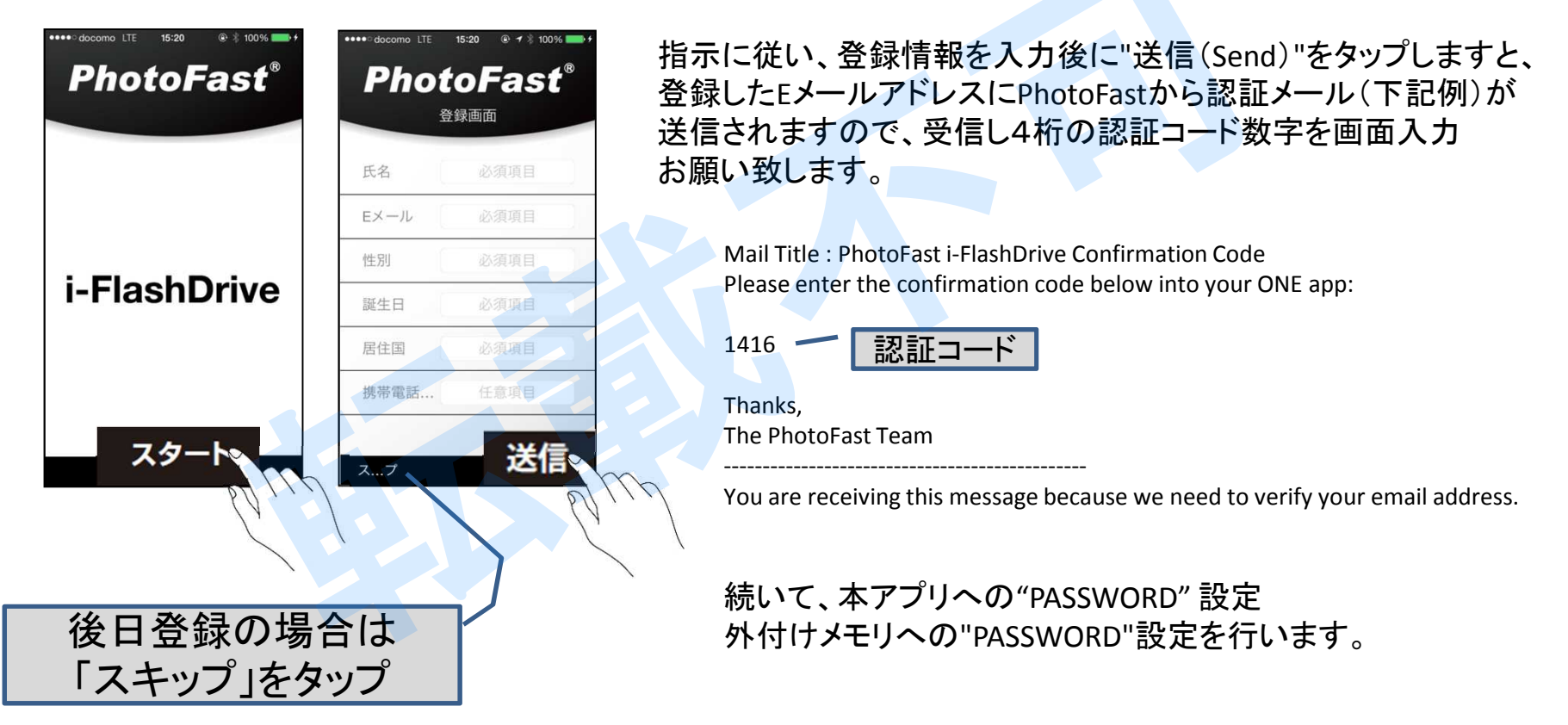

# STAYER

#### アプリの起動とホーム画面

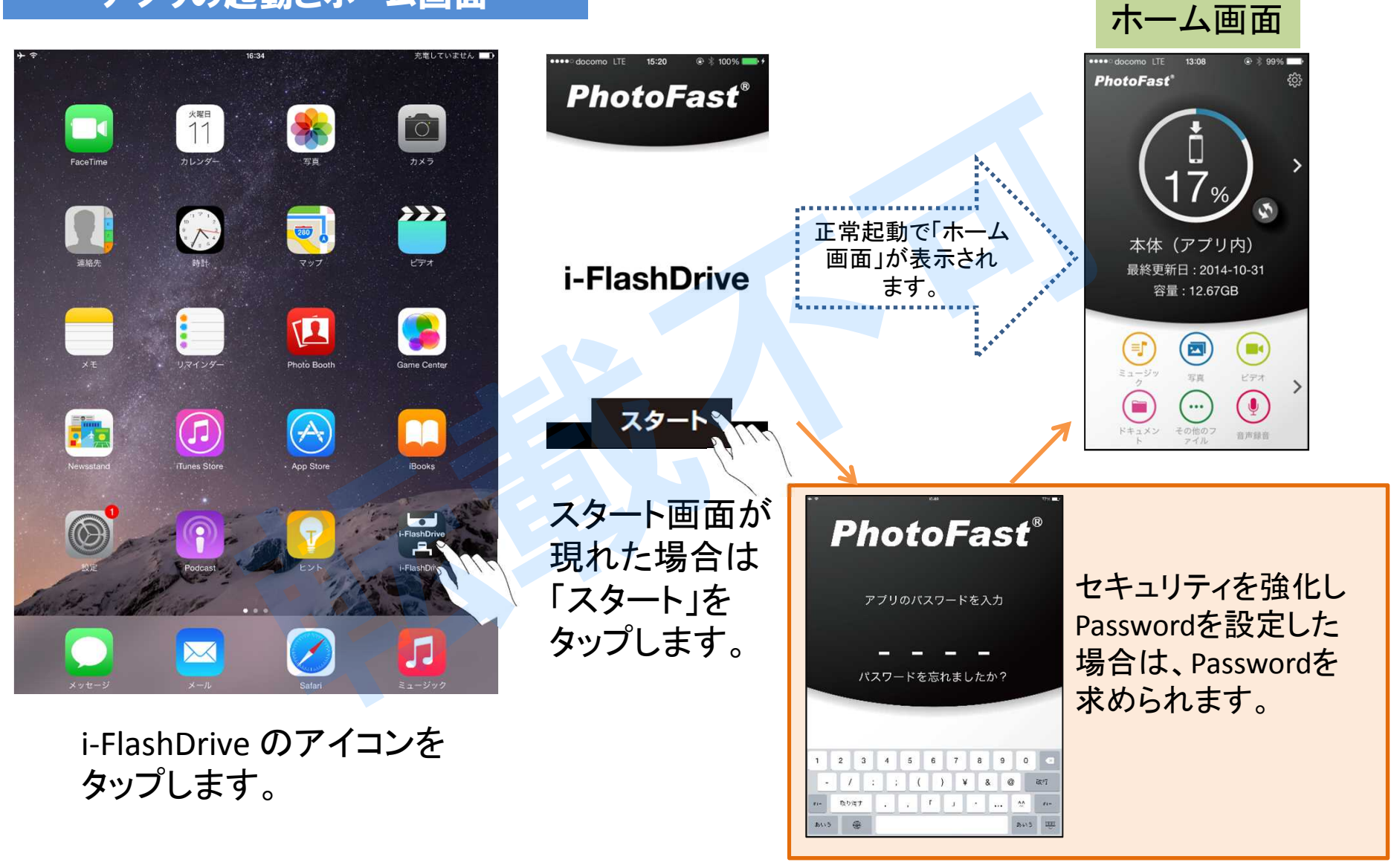

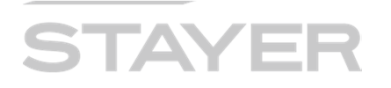

#### 本体(アプリ内)と 外付けドライブ とは(その1)

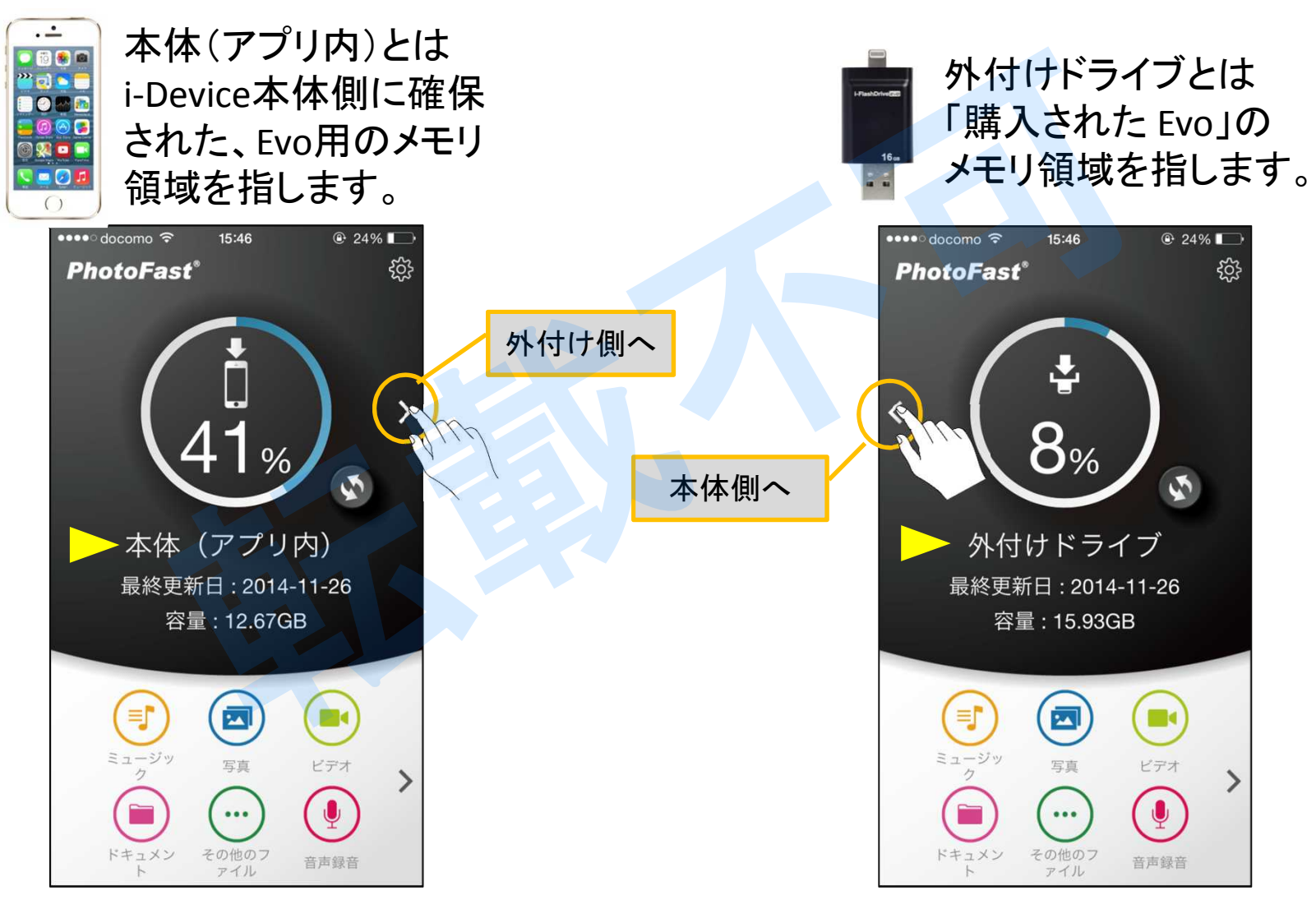

2015/01/07 (Rev.3)

i-FlashDrive EVO 取扱説明書 詳細版

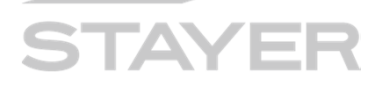

#### 本体(アプリ内)と 外付けドライブとは(その2)

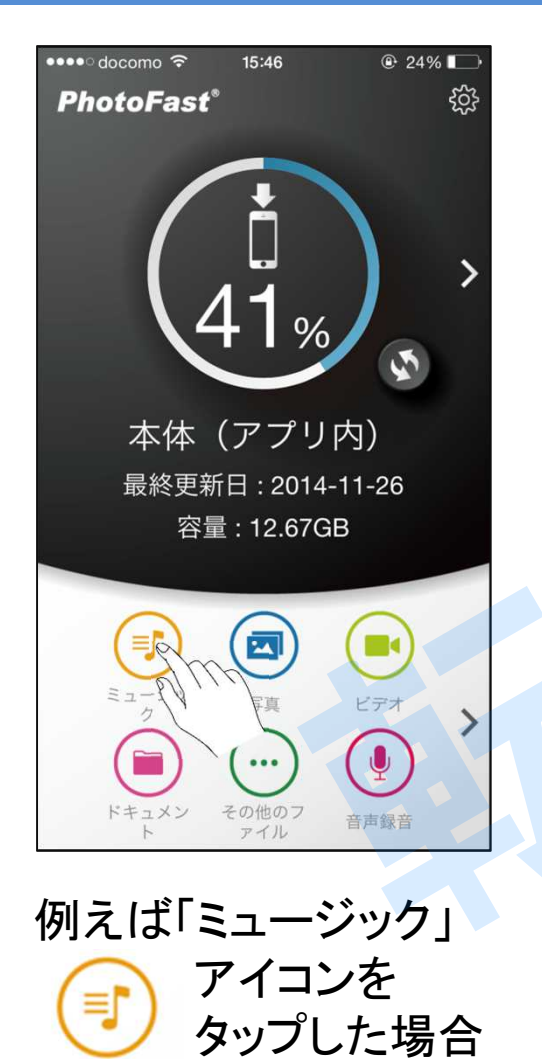

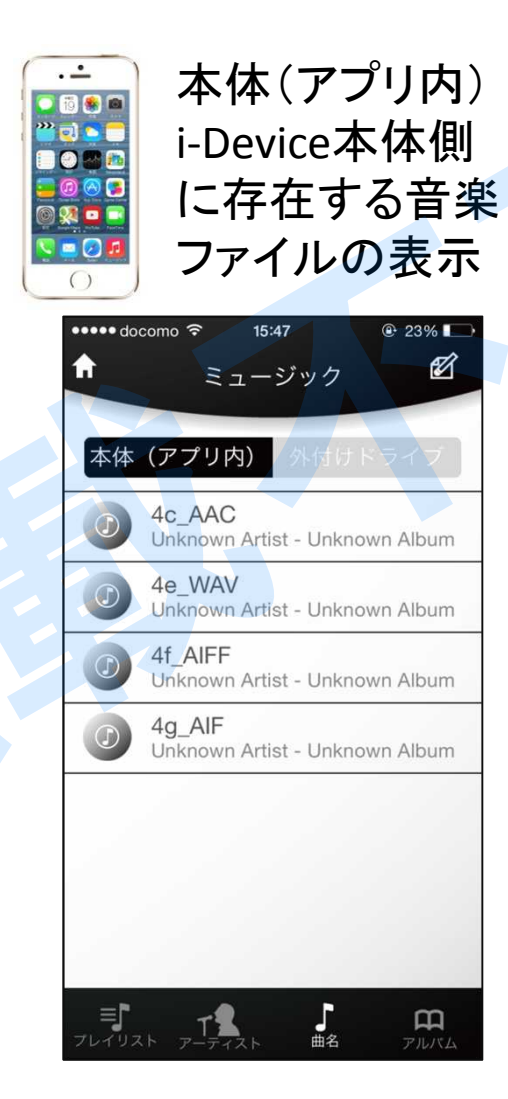

#### 外付けドライブ中 に存在する音楽 ファイルの表示

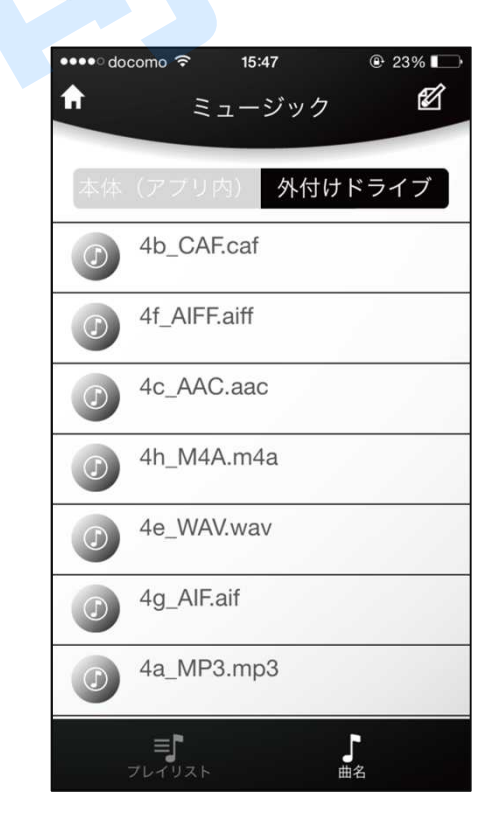

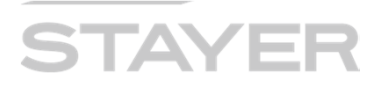

#### 14個のアイコンとその機能(その1)

|      | ミュージック   | 音楽ファイルが分類されます。                     |
|------|----------|------------------------------------|
|      | 写真       | 写真ファイルが分類されます。                     |
|      | ビデオ      | 動画ファイルが分類されます。                     |
|      | ドキュメント   | MS-Officeアプリなどで作成された文書ファイルが分類されます。 |
| ···· | その他のファイル | 上記分類外のファイルが表示されます。                 |
|      | 音声録音     | 本アプリを使ったボイスレコーディングとして使います。         |
|      | 本体(アプリ内) | 本体アプリ内に存在する全てのファイルを表示します。          |
|      | 外付けドライブ  | 外付けドライブ内に存在する全てのファイルを表示します。        |

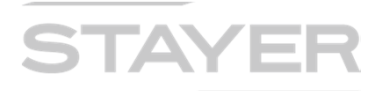

#### 14個のアイコンとその機能(その2)

|            | Dropbox     | Dropboxとのファイル連携を制御します。                 |
|------------|-------------|----------------------------------------|
|            | カレンダーバックアップ | 本体アプリ「カレンダー」の内容をバックアップします。             |
| T          | アドレス帳バックアップ | 本体アプリ「連絡先」の内容をバックアップします。               |
|            | 写真バックアップ    | 本体アプリ「写真」の内容をバックアップします。                |
|            | 全てをバックアップ   | 上記3つ(カレンダー、連絡先、写真)の内容を<br>全てバックアップします。 |
| $\bigcirc$ | 検索          | i-FlashDriveアプリ内部のファイルを検索します。          |
|            |             |                                        |

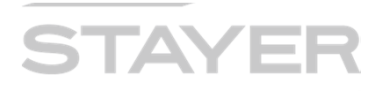

#### データセキュリティの設定と注意(その1)

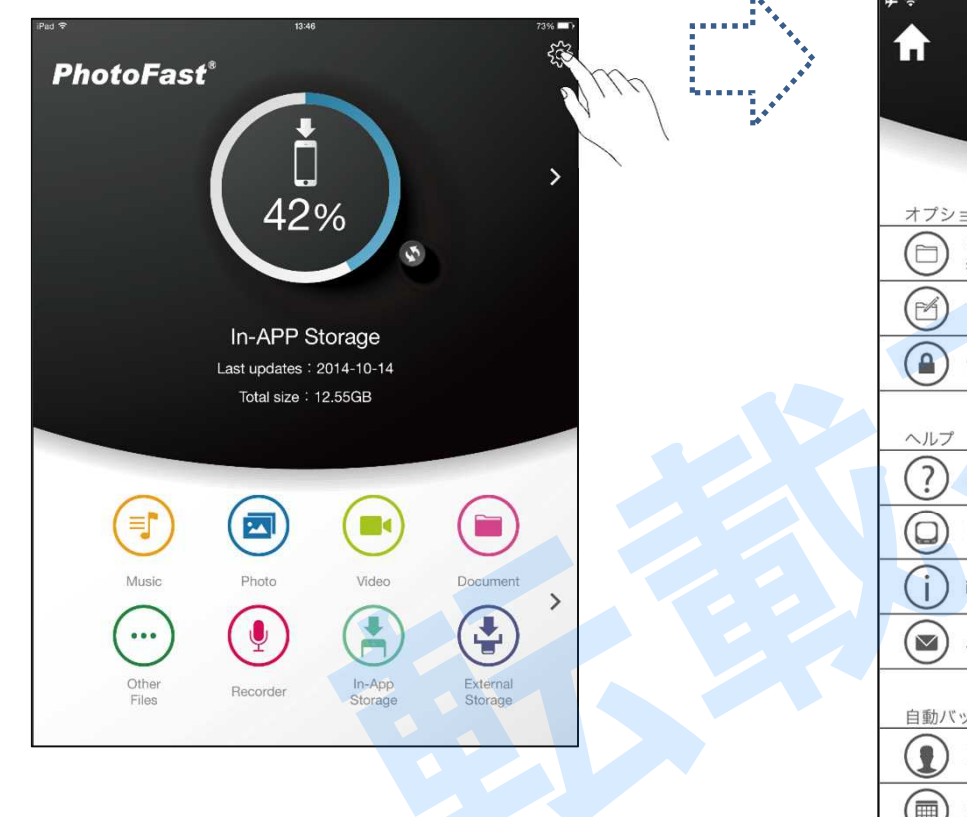

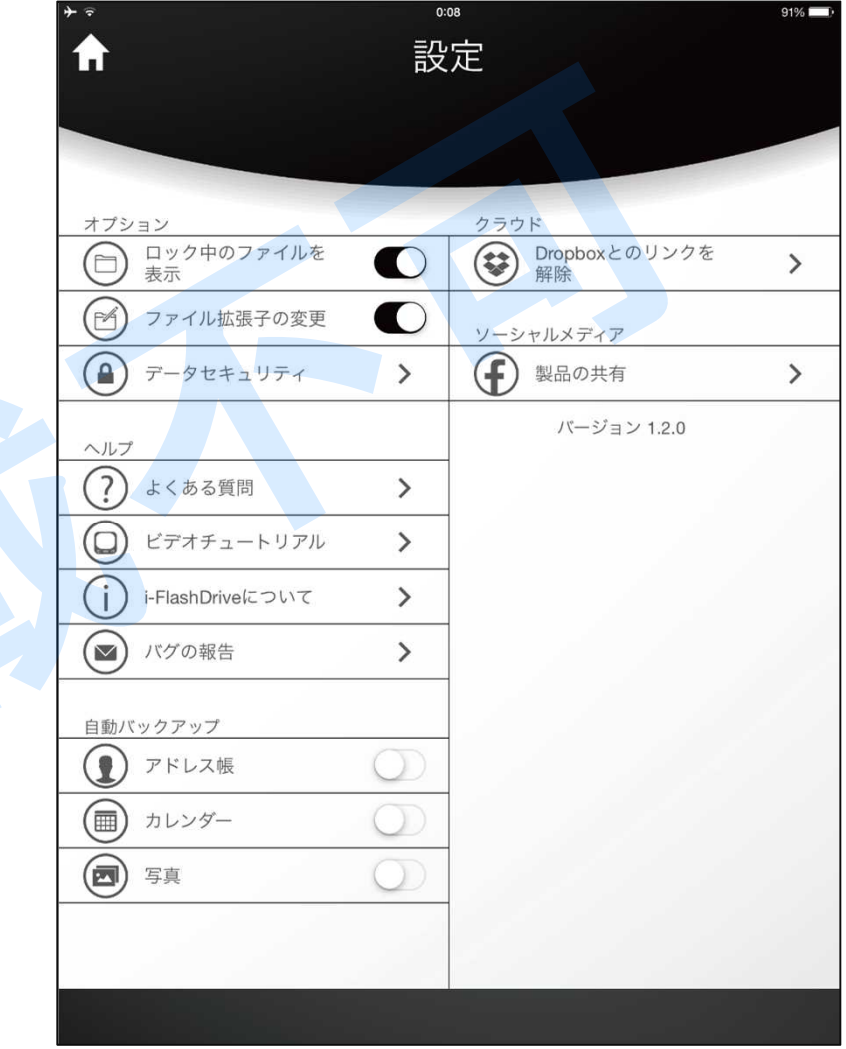

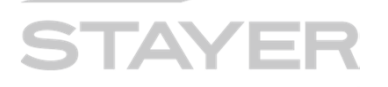

#### データセキュリティの設定と注意(その2)

この表示状態が「ON」です。

この表示状態が「OFF」です。

| オプション                                                                                                    |                                                                  |
|----------------------------------------------------------------------------------------------------|------------------------------------------------------------------|
| ロック中のファイルを<br>表示                                                                                                    | ロックをかけたファイル名、ファイルの存在を表示させるか否かをスイッチで変更します。                        |
| ○ ファイル拡張子の変更                                                                                                    | ファイルの拡張子の変更許可をスイッチで変更します。                                        |
| データセキュリティ >                                                                                                    | セキュリティ関係の設定です。ページ14にて詳しく説明します。                                   |
| ヘルプ      ・      ・      ・      ・      ・      ・      ・      ・      ・      ・      ・      ・      ・      ・      ・      ・      ・      ・      ・      ・      ・      ・      ・      ・      ・      ・      ・      ・      ・      ・      ・      ・      ・      ・      ・      ・      ・      ・      ・      ・      ・      ・      ・      ・      ・      ・      ・      ・      ・      ・      ・      ・      ・      ・      ・    < | 申し訳ありません。<br>この項「ヘルプ」関係は工事中です。<br>Evoの前機種である"HD"のヘルプが表示<br>されます。 |

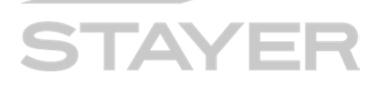

#### データセキュリティの設定と注意(その3)

|  | 1 |
|--|---|
|  | ) |
|  | / |

この表示状態が「ON」です。

この表示状態が「OFF」です。

| 自動バックアップ |            |
|----------|------------|
| ① アドレス帳  | $\bigcirc$ |
| カレンダー    | $\bigcirc$ |
| 国 写真     | $\bigcirc$ |

「連絡先」アプリに保存された、アドレスの自動バックアップをスイッチで変更します。 「カレンダー」アプリに保存された、予定の自動バックアップをスイッチで変更します。 「写真」アプリに保存されている、写真の自動バックアップをスイッチで変更します。

| クラウド                        |   |
|-----------------------------|---|
| <b>Dropbox</b> とのリンクを<br>解除 | > |
| ソーシャルメディア                   |   |
| (1) 製品の共有                   | > |

クラウド「Dropbox」とのリンクをスイッチで変更します。 Dropbox関係の説明はPage 22 を参照して下さい。

ソーシャルメディア、フェイスブックとの連携をスイッチで変更します。

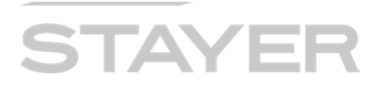

#### データセキュリティの設定と注意(ロック機能)

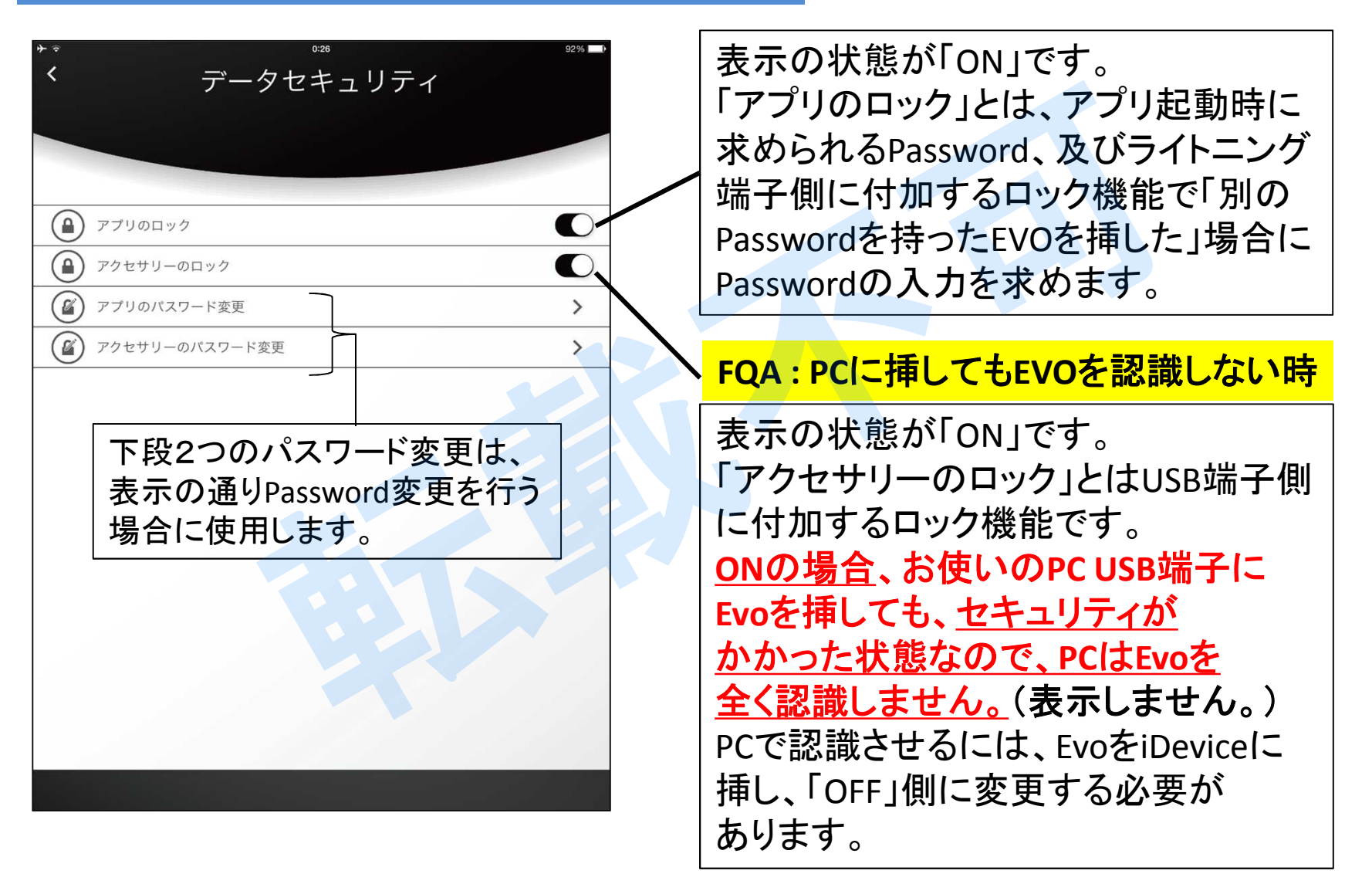

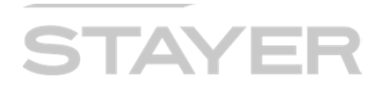

#### データセキュリティ(アプリ・パスワード)について

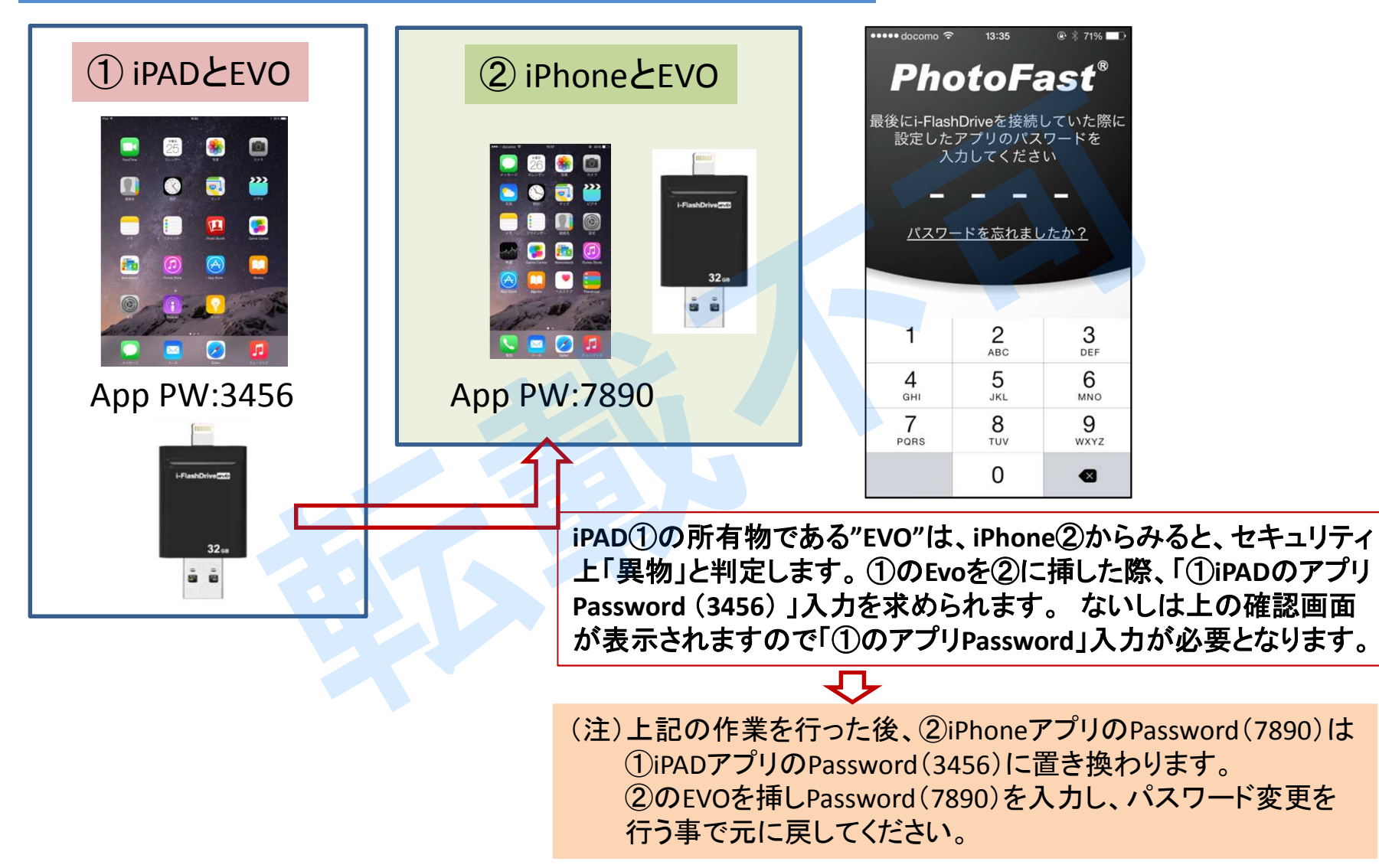

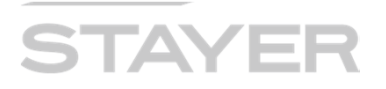

#### iDevice「設定」プライバシー画面

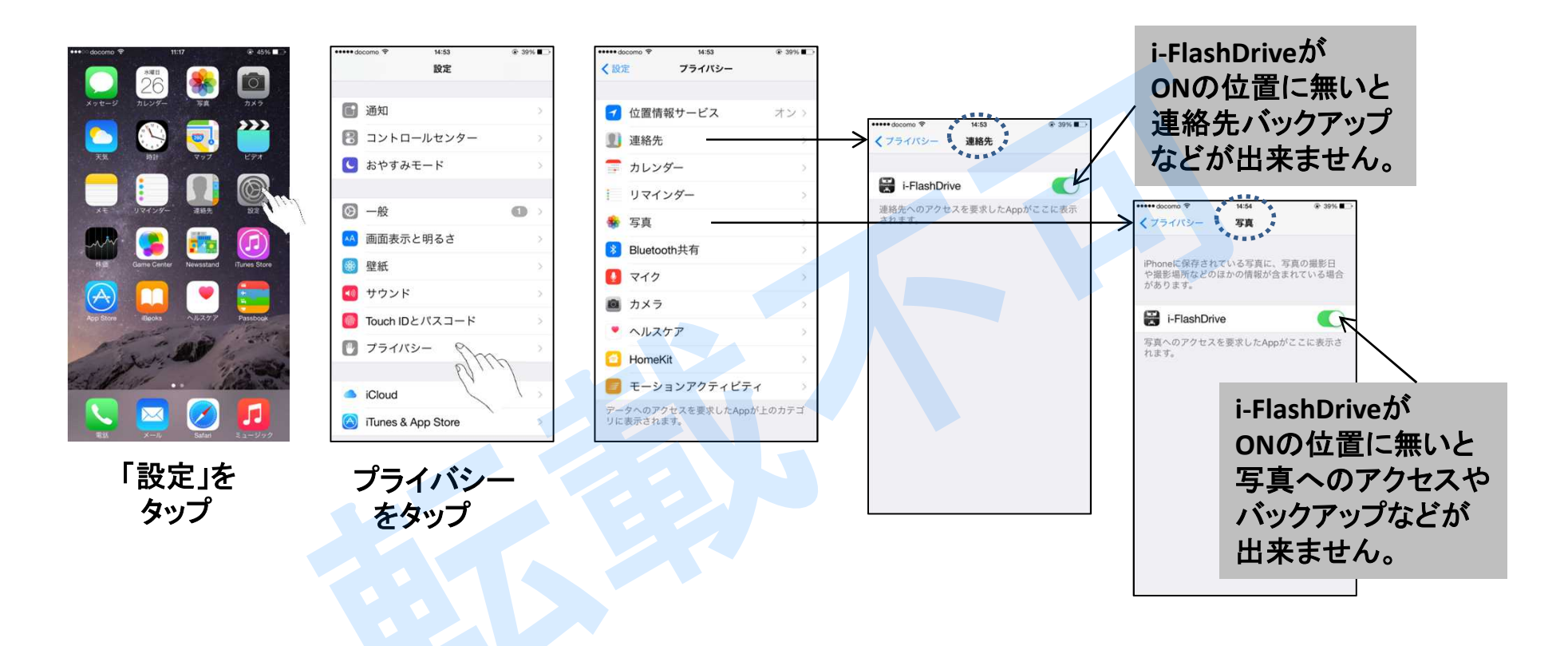

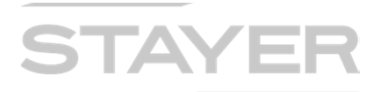

#### ファイルやフォルダのロック

#### ドキュメント・ファイルで説明します。

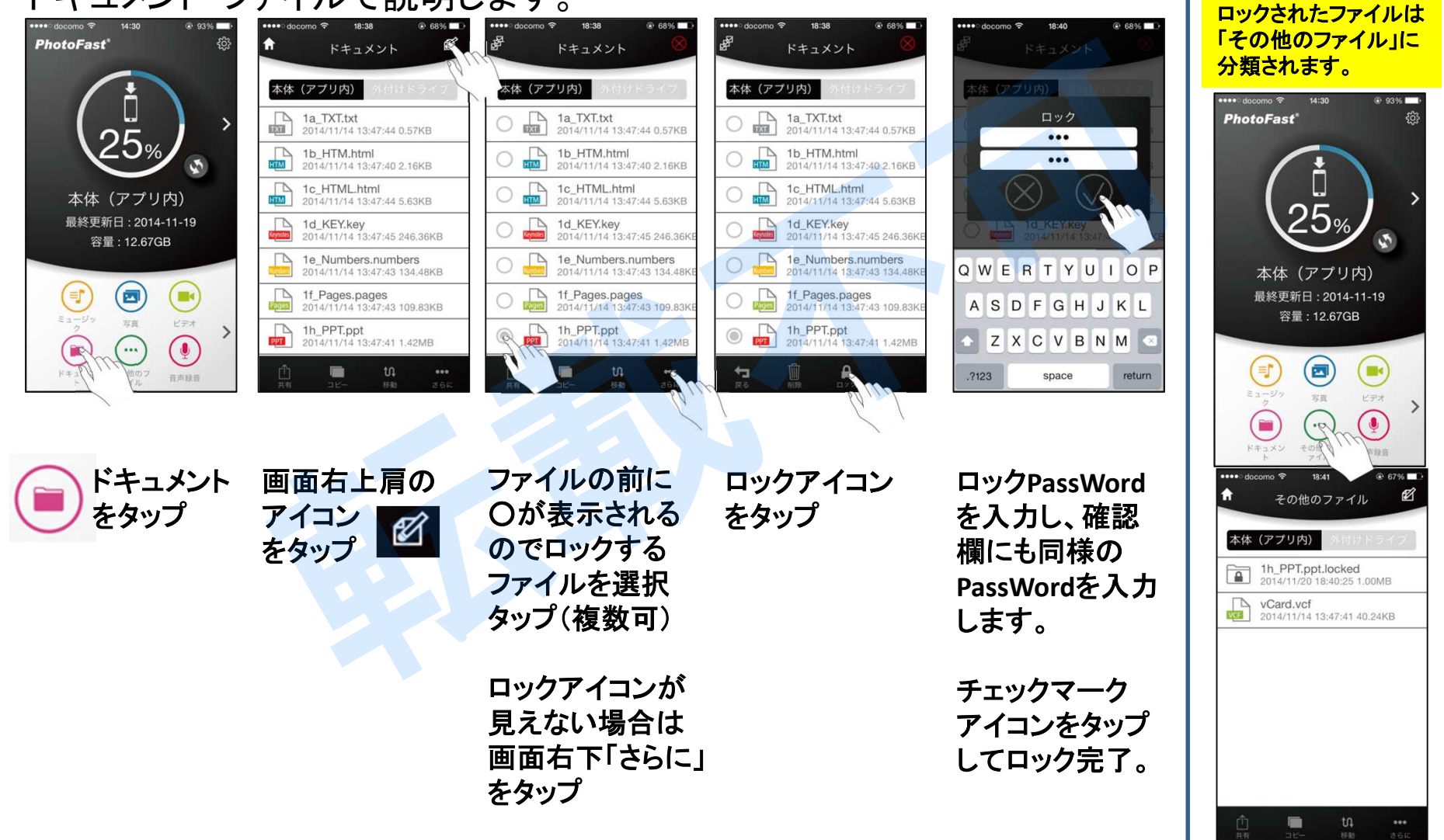

# i-FlashDrive - วางวางงาง EVO

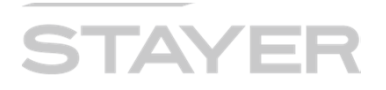

#### ファイルやフォルダのロック解除

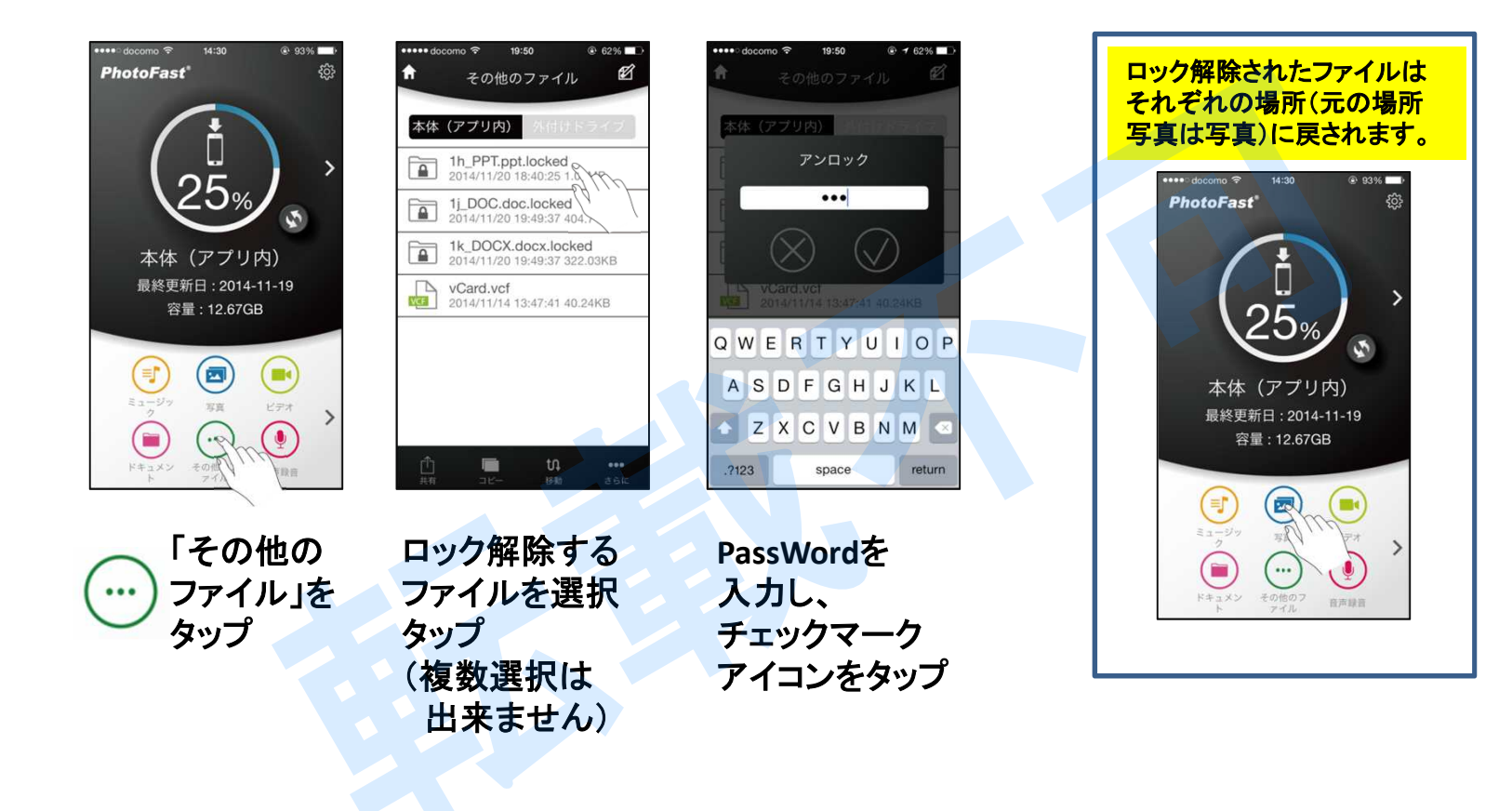

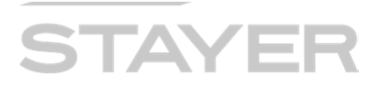

#### ロックされたファイルの見え方

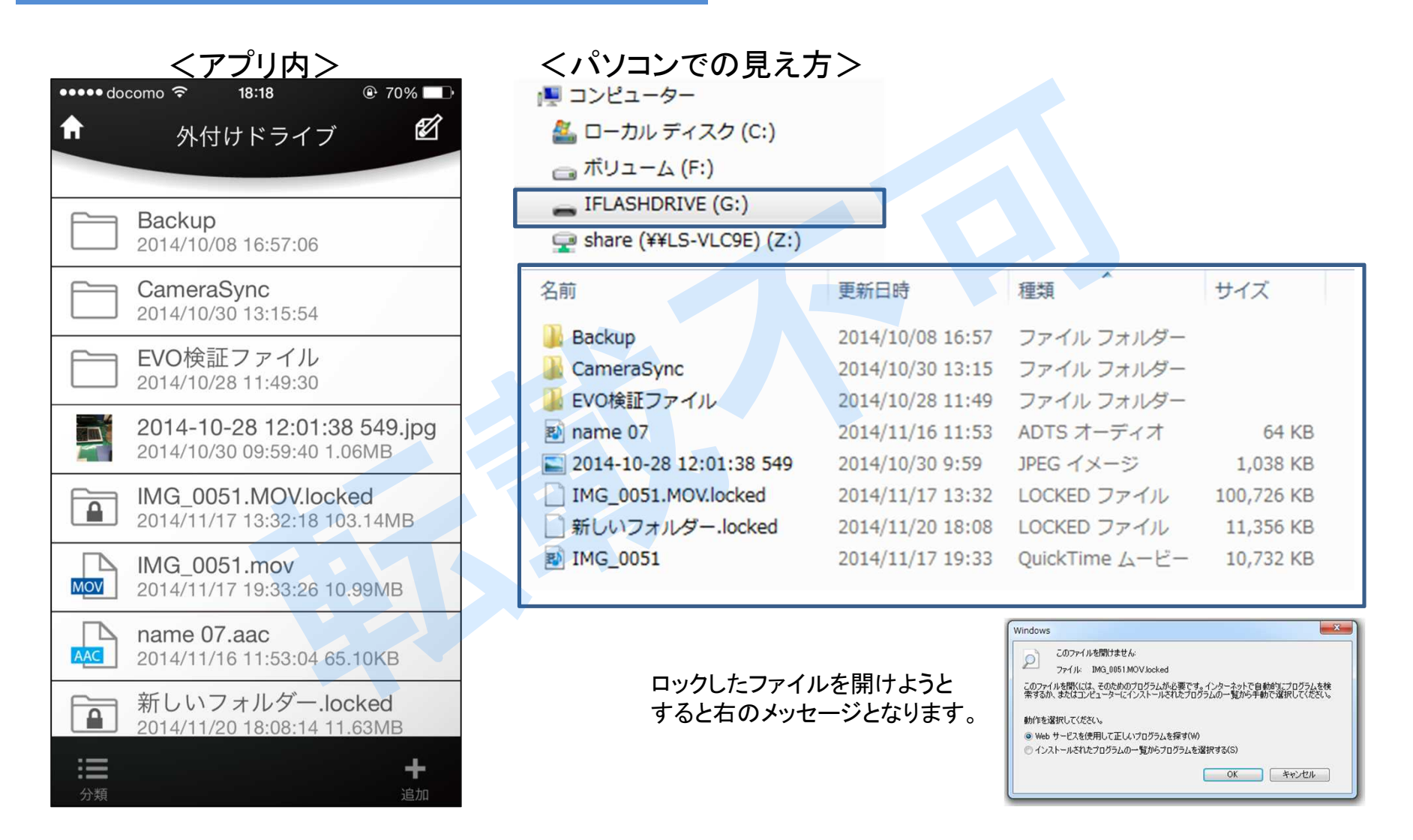

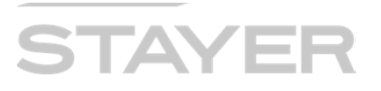

#### セキュリティとロック(まとめ)

- アプリケーションを起動する際に、PASSWORDを設定できます。 ✓ 四桁の任意数字で設定します。
- ✓ アプリケーション内に保存したファイルを第三者アクセスから防御します。
- ✓ PASSWORDを持った第3者EVOが挿入された事を認識し区別します。
- 外付けドライブ(Evo)に PASSWORD を設定できます。
- ✓ 四桁の任意数字で設定します。
- ✓ 外付けEvo内に保存したファイルを第三者アクセスから防御します。

本体アプリケーション内にて、フォルダやファイルに暗号化、PASSWORD設定出来ます。

- ✓ 任意文字と数字にて設定します。(英文字と数字を推奨します)
- ✓ 本体アプリ内でロックしたフォルダやファイルを、外付けドライブ(Evo)に
  移動やコピーが可能です。

IMG\_0051.MOV.locked 2014/11/17 13:32:18 103.14MB

#### なぜ「外付けドライブ」コンテンツを直接ロック出来ないの?

ファイルロック時は多くの電力を消費します。ロック途中で電源遮断や外付けEvoが 外れるなどのアクシデントで、ロック不完全・ファイル破損などの不具合を防止する 目的で外付けドライブ中のファイルを直接ロックする機能を付加していません。

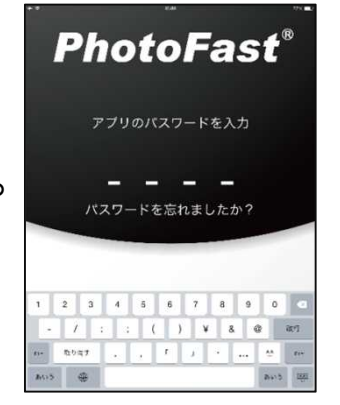

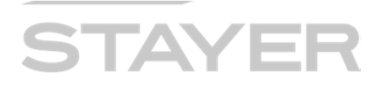

#### 本体中 写真・動画を本体(アプリ内)へコピー

iDeviceで撮影した写真や動画を、Evo アプリ内へのコピーする方法です。 外付けしたEvoへ直接コピーする方法は次ページにて解説します。

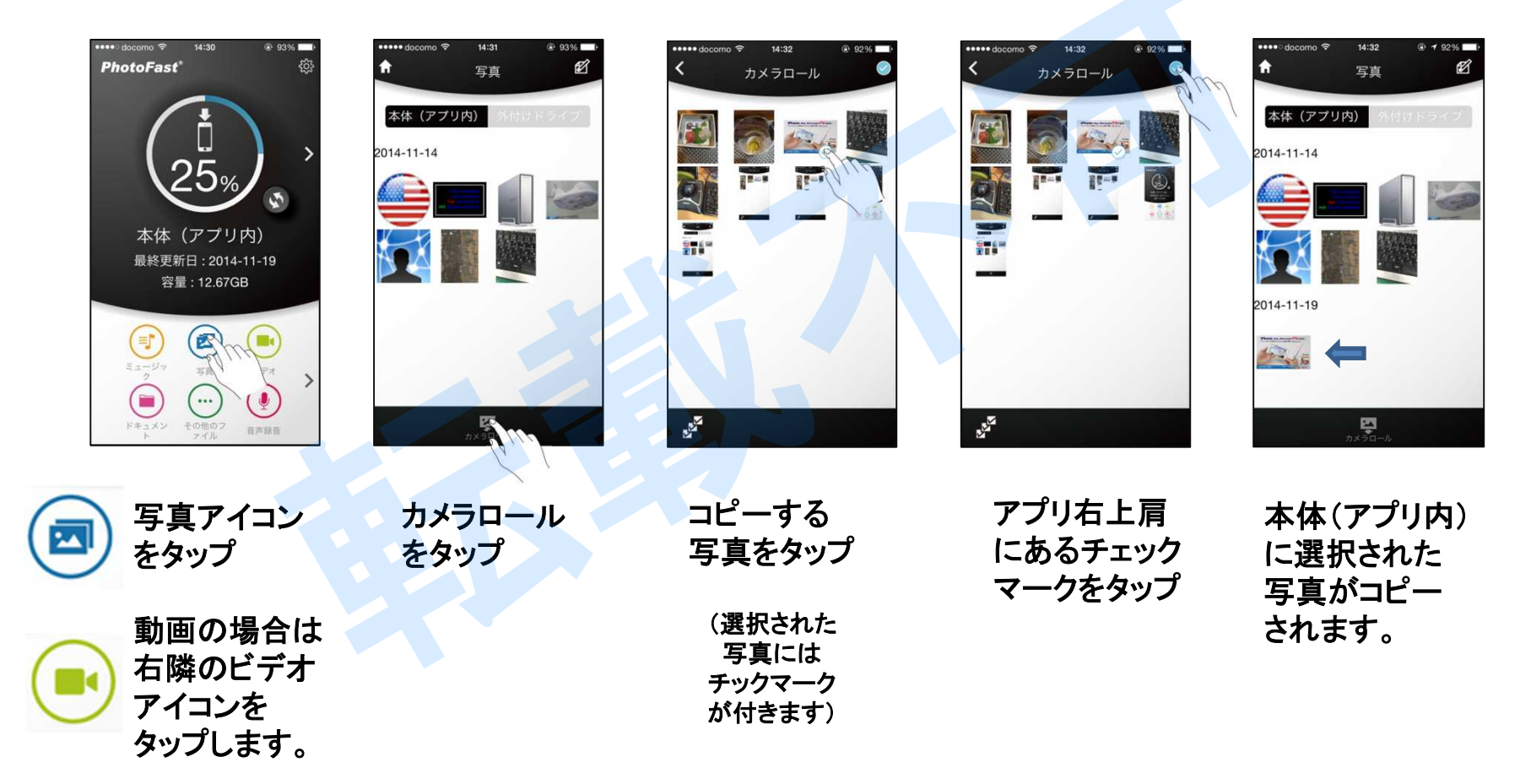

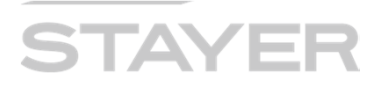

#### 本体中 写真・動画を外付けドライブへコピー(その1)

iDeviceで撮影した写真や動画を、外付けしたEvoへ直接コピーする方法です。

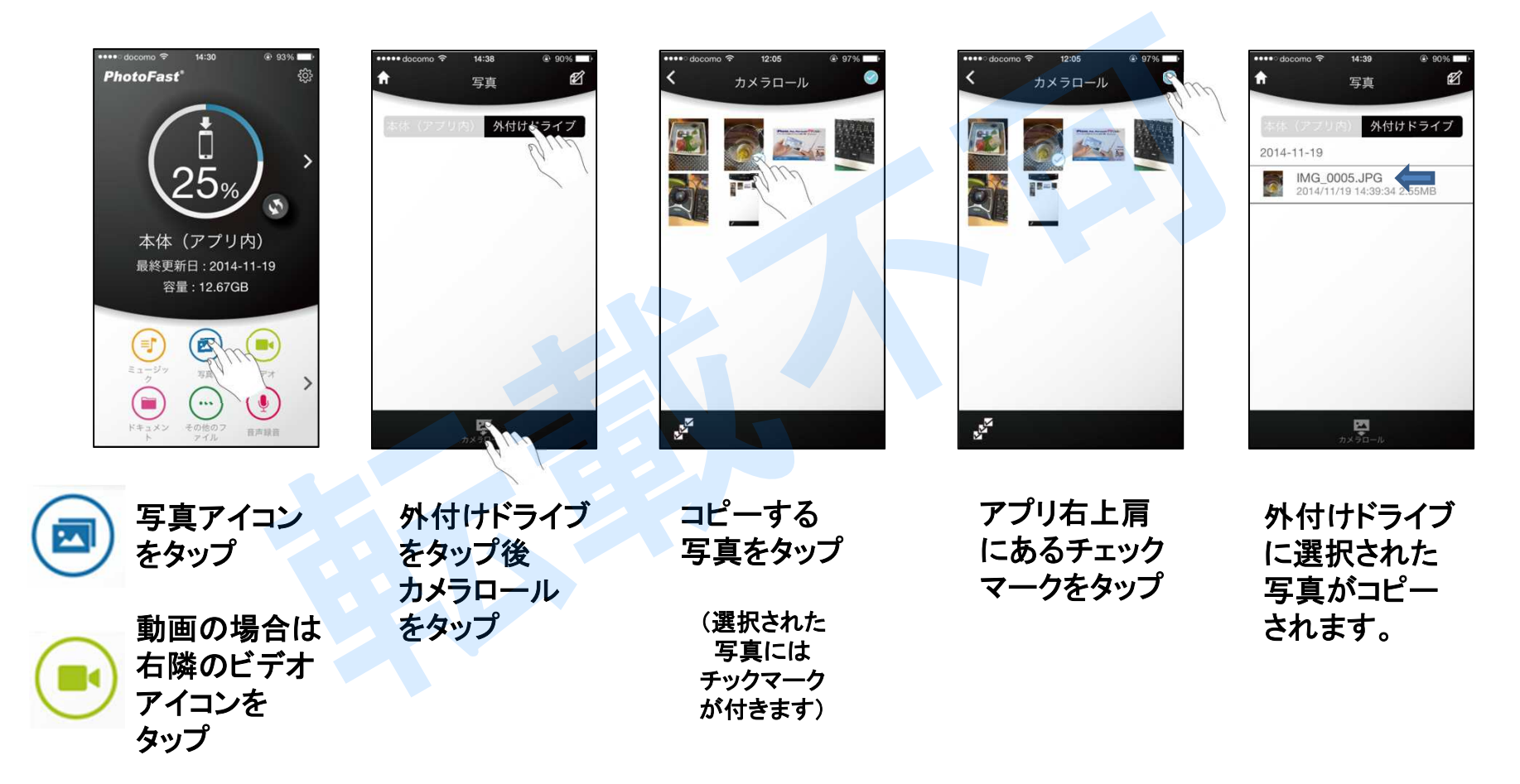

# i-FlashDrive

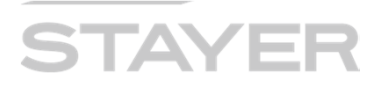

#### 本体中の写真・動画のコピー(その2) ライブラリから

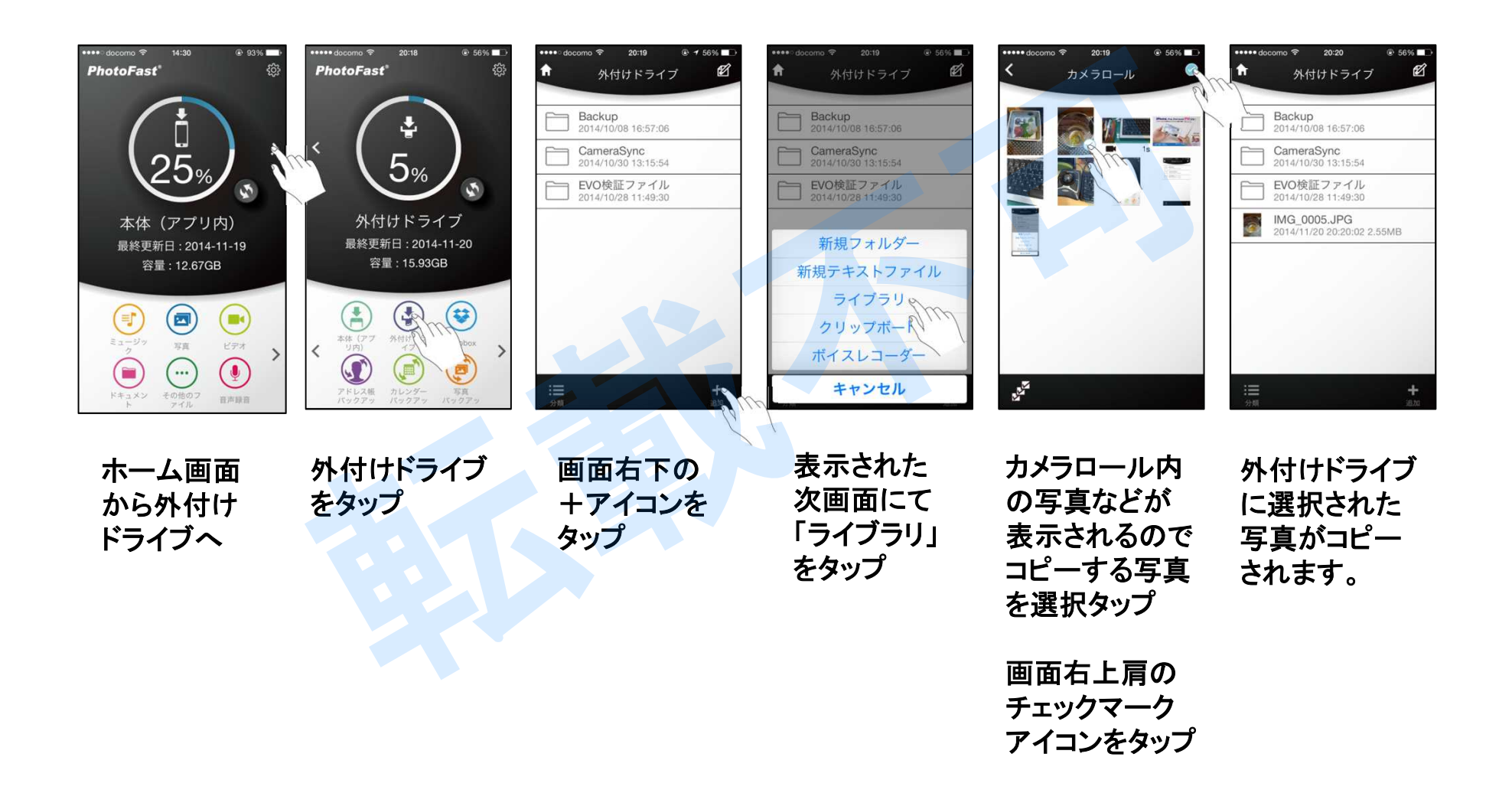

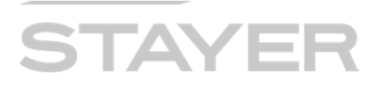

#### 本体中の写真・動画のコピー(その3)クリップボードから

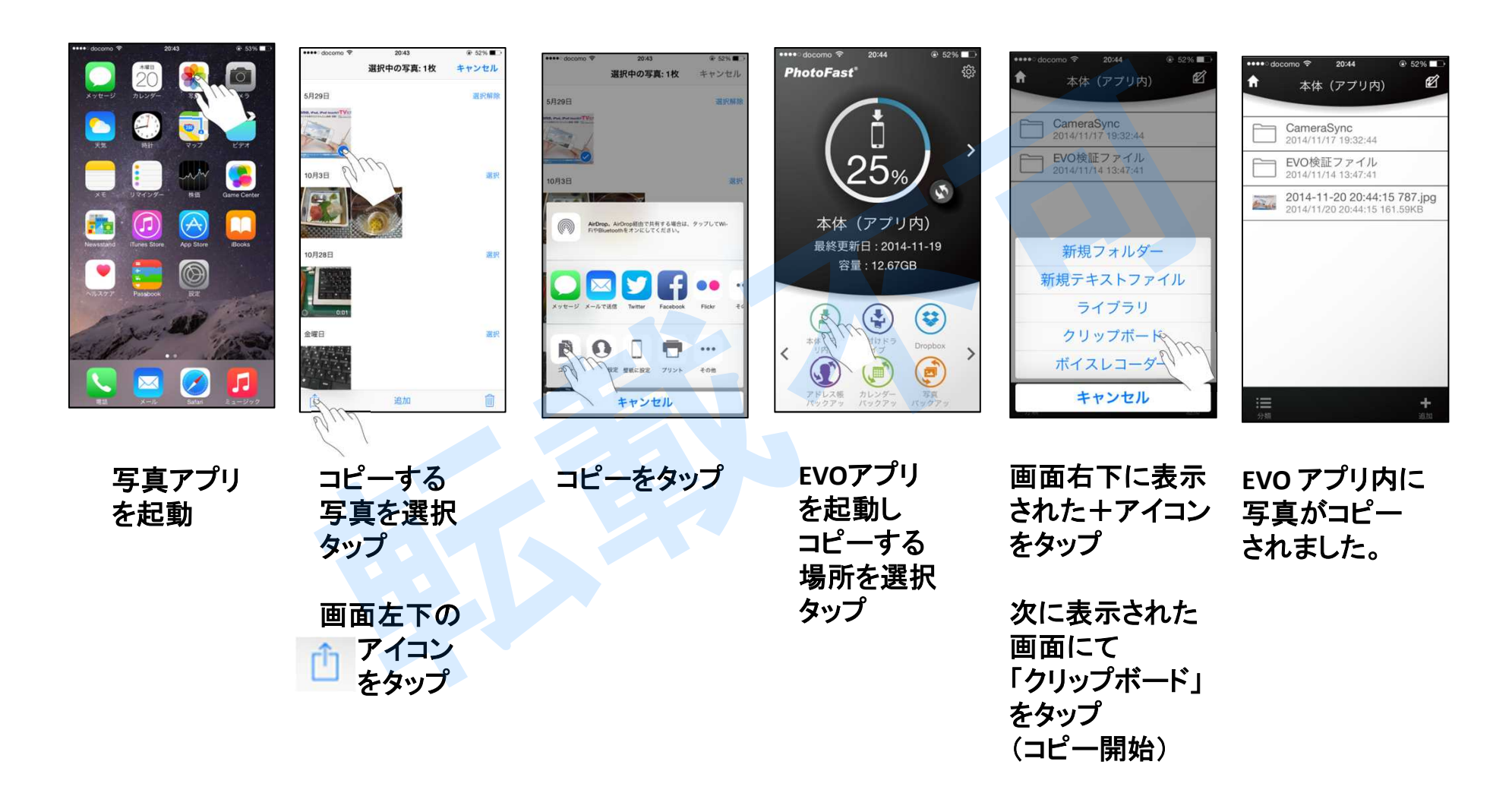

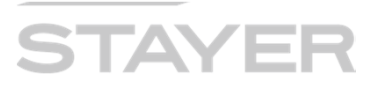

#### 外付けドライブの写真を本体アプリ内へコピー

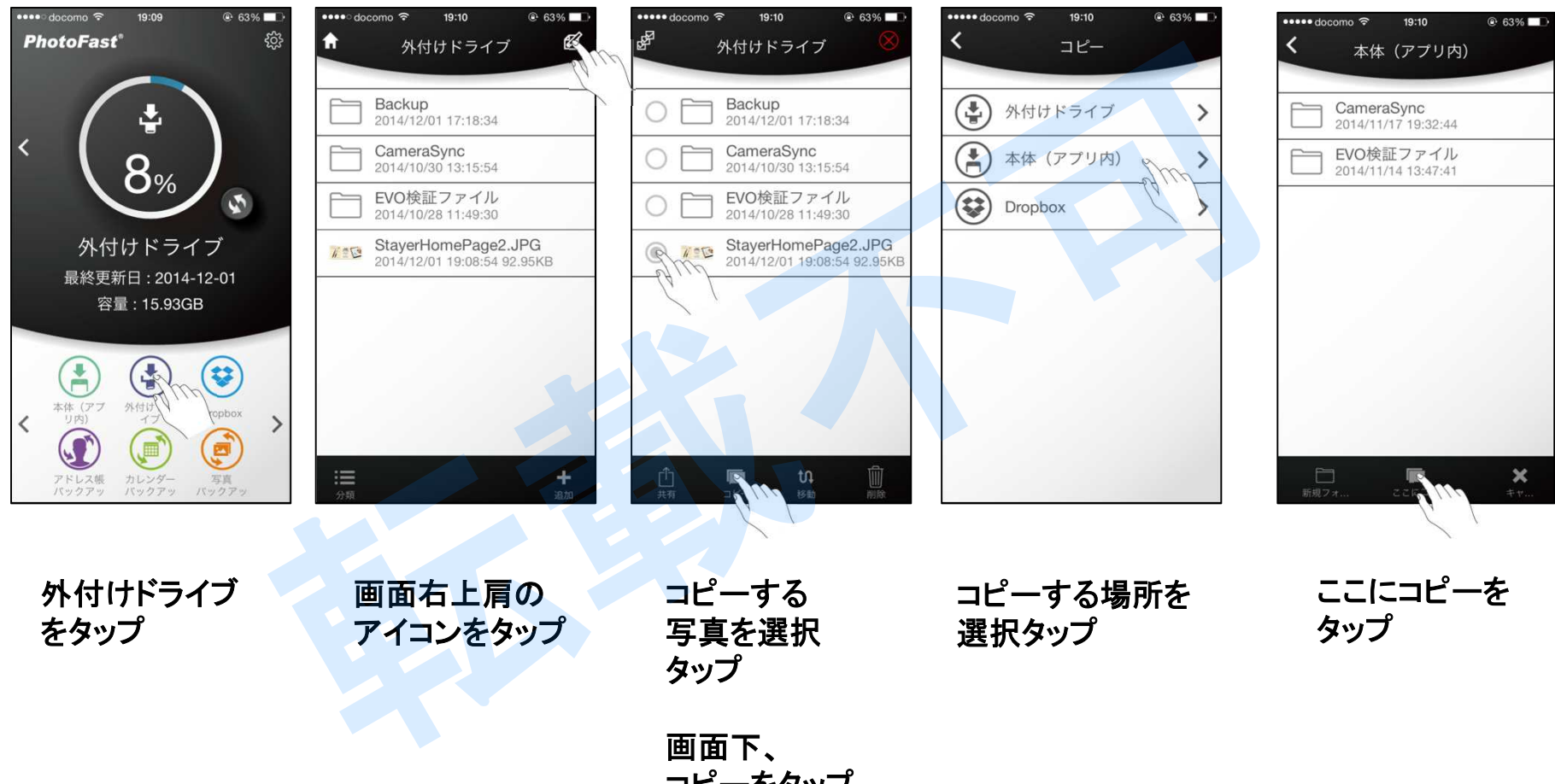

コピーをタップ

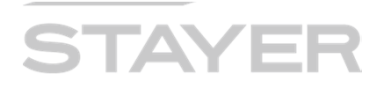

#### 外付けドライブの写真をカメラロールへ直接コピー

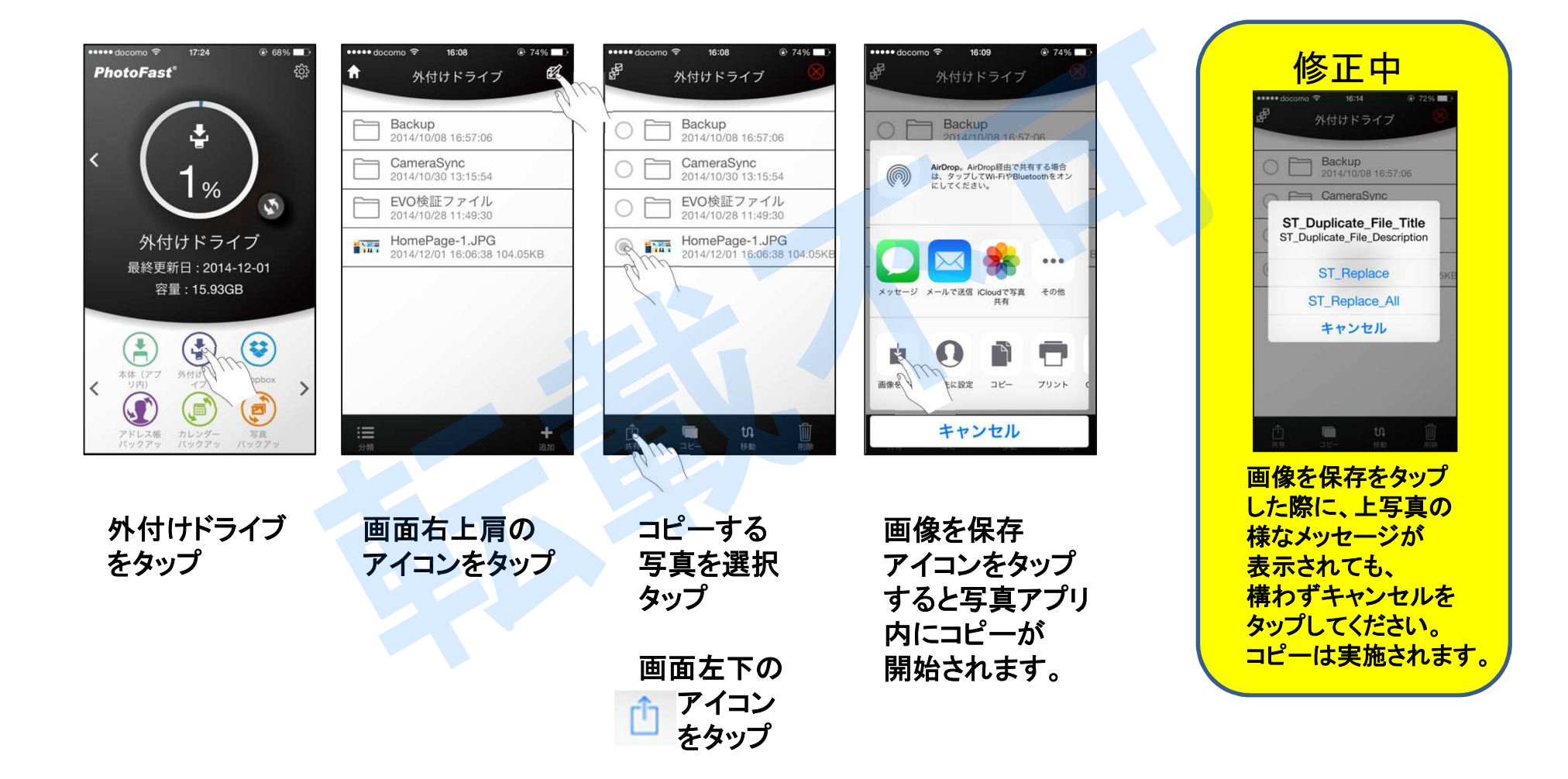

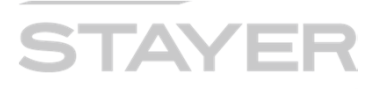

#### Dropbox関係の説明

Dropbox(ドロップボックス)はクラウド型のオンライン・ストレージサービスです。 お客様が契約された(ドロップボックス)アカウントと本アプリとの連携が可能で、 データの共有やファイルの同期が可能となります。

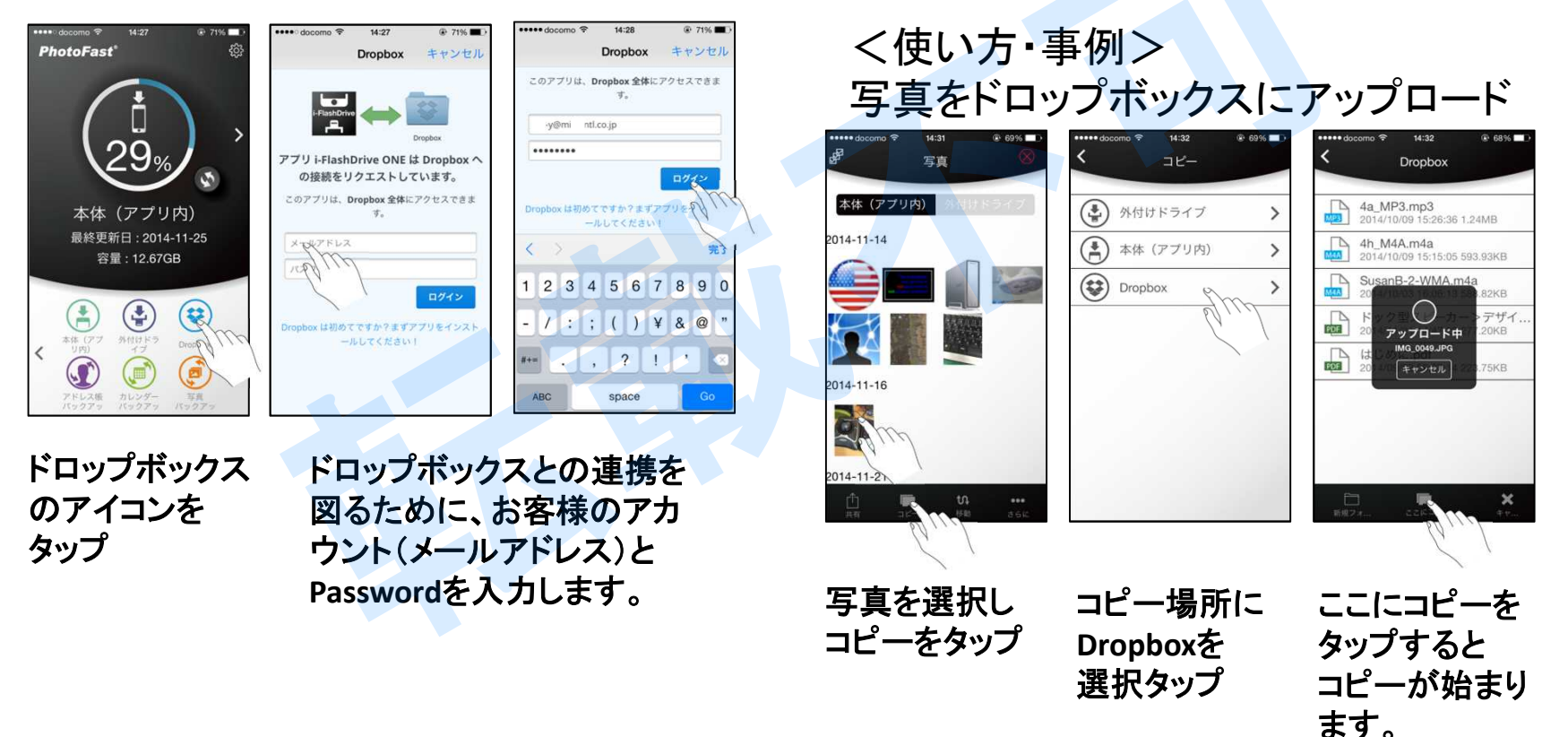

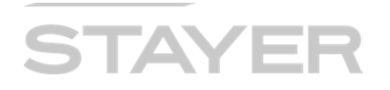

#### アドレス帳、カレンダー、写真バックアップの説明

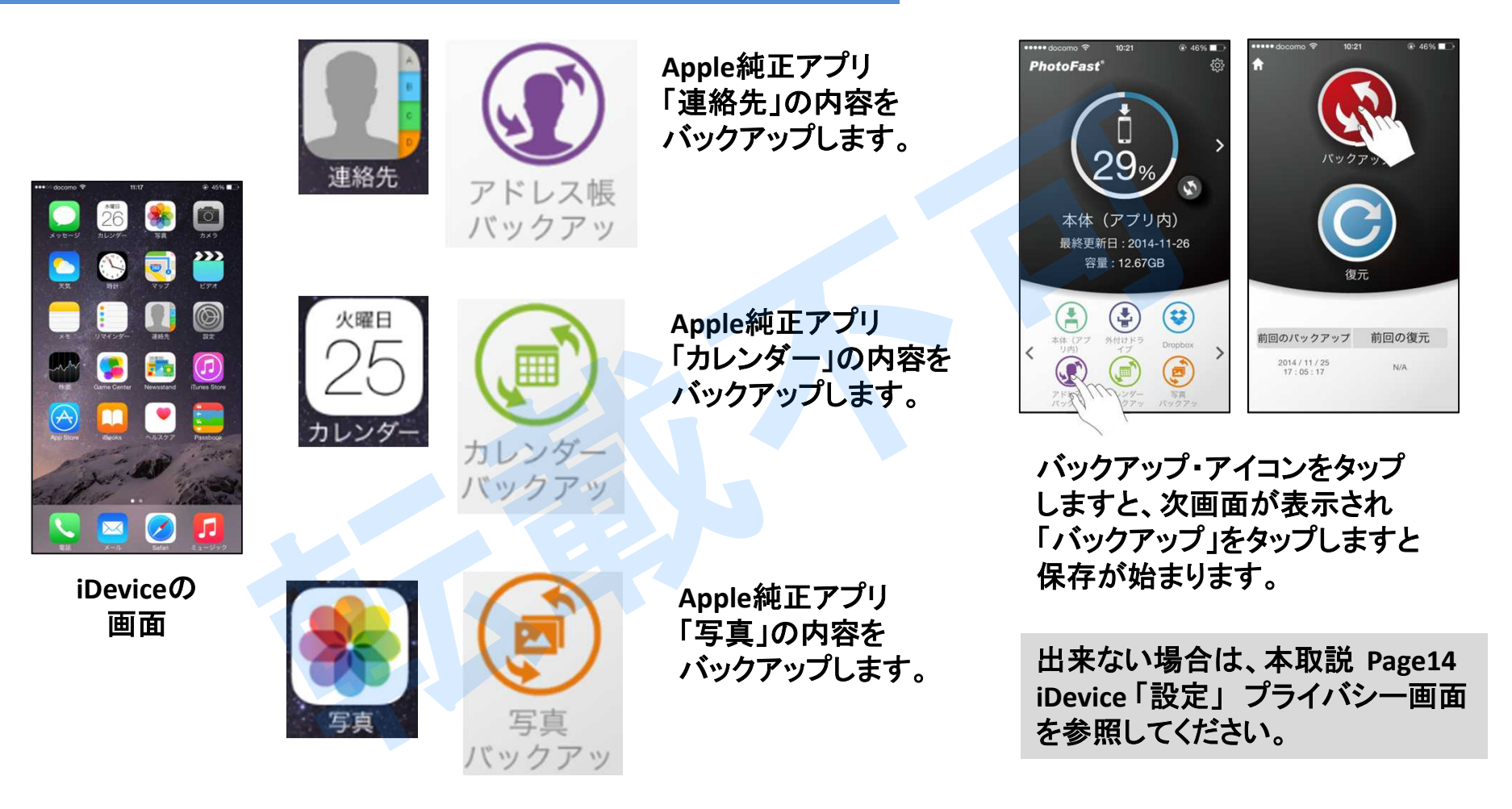

<u>バックアップの内容は「外付けドライブ(Evo)」に保存されます。</u>

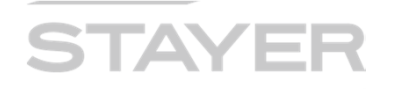

#### 全てをバックアップの説明

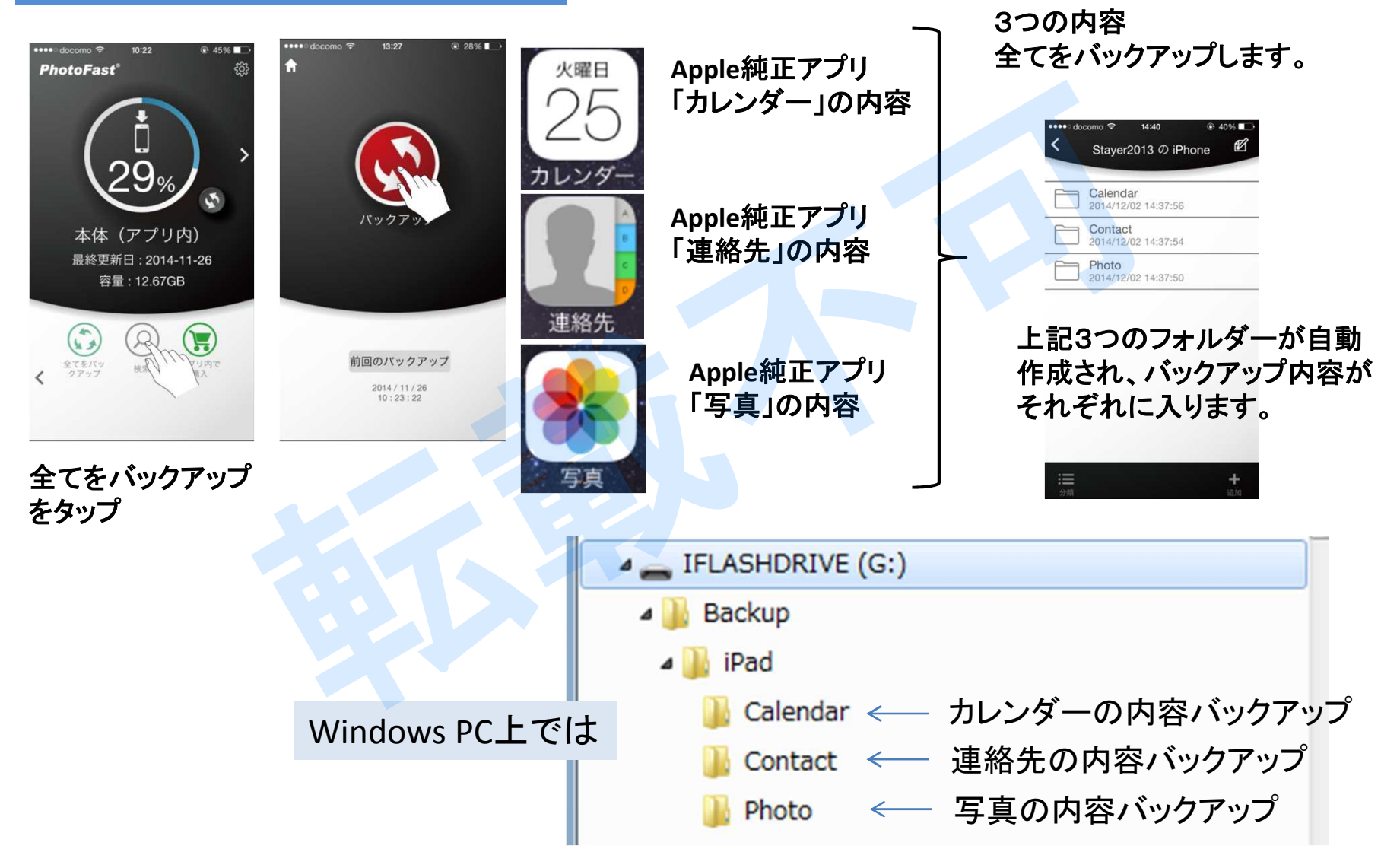

## i-FlashDrive

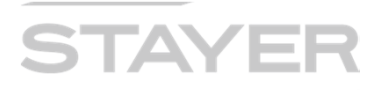

#### 音声録音の使い方

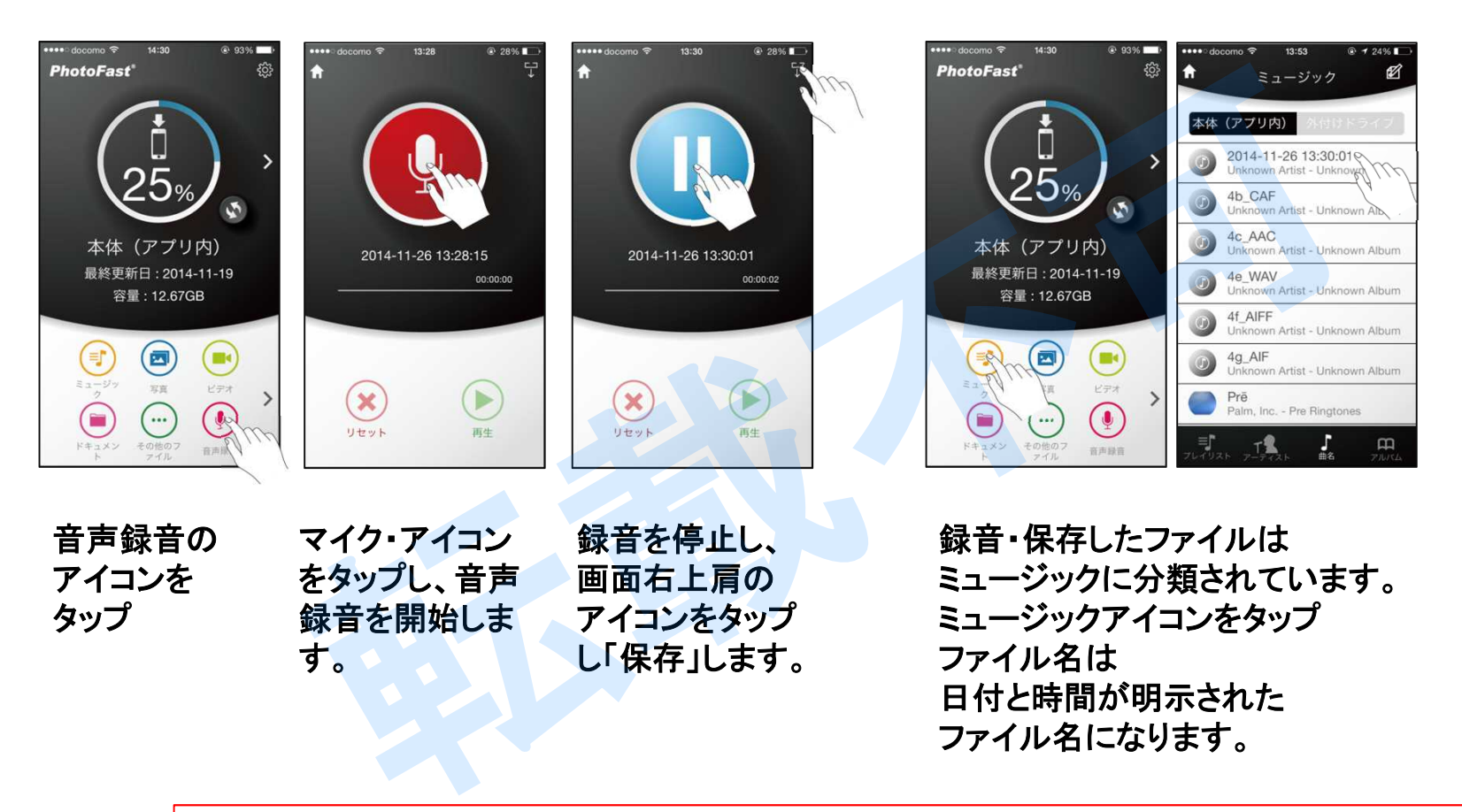

録音が出来ない時のチェックポイント お使いのiDevice「設定」「プライバシー」「マイク」とタップし「i-FlashDrive」のスイッチがONであることを確認して下さい。

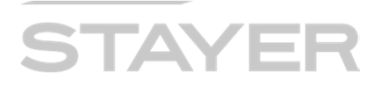

制限事項など

#### <制限事項>

- ✓ 本製品のFile Format は "FAT32"形式を使用しています。
  FAT32 仕様上の制限事項として、扱えるFile sizeの最大値は 4Gbyte となります。
  (1ファイルが 4Gbyte を超えるファイルの移動、コピーなどは行えません。)
- ✓ 著作権保護のルールから、iTuneを介してダウンロードした音楽ファイルなどの 取り出しは出来ません。
- ✓「外付けドライブ」コンテンツを直接(暗号化)ロックは出来ません。 ファイルロック時は多くの電力を消費します。ロック途中で電源遮断や外付けEvoが 外れるなどのアクシデントで、ロック不完全・ファイル破損などの不具合を防止する 目的で外付けドライブ中のファイルを直接ロックする機能を付加していません。 本体アプリ内にファイルにて暗号化をお願い致します。
- ✓ 専用アプリ i-FlashDriveからドキュメントを閲覧した場合、一部の内容が表示されない、 表示の相違が発生することが有ります。相異ない表示を求める場合は、PDF化、 又は Open-in機能での閲覧を推奨します。

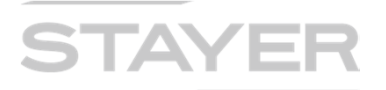

#### MS-Officeとの連携(読み出し)

く出来る事>

- ✓ (注)事前にExcelなどのMS-Officeアプリをインストールしておく必要があります。
- ✓ 本製品(Evo)に保存されたMS-Officeファイルを iOS、open-in機能を使って指定アプリ (Excelなどから)読みだす事が可能です。
- ✓ 開いたファイルをMS-Officeアプリにて編集可能ですが次ページの様な制限があります。

-- 事例: Open-in機能を使って Excel で表示 --

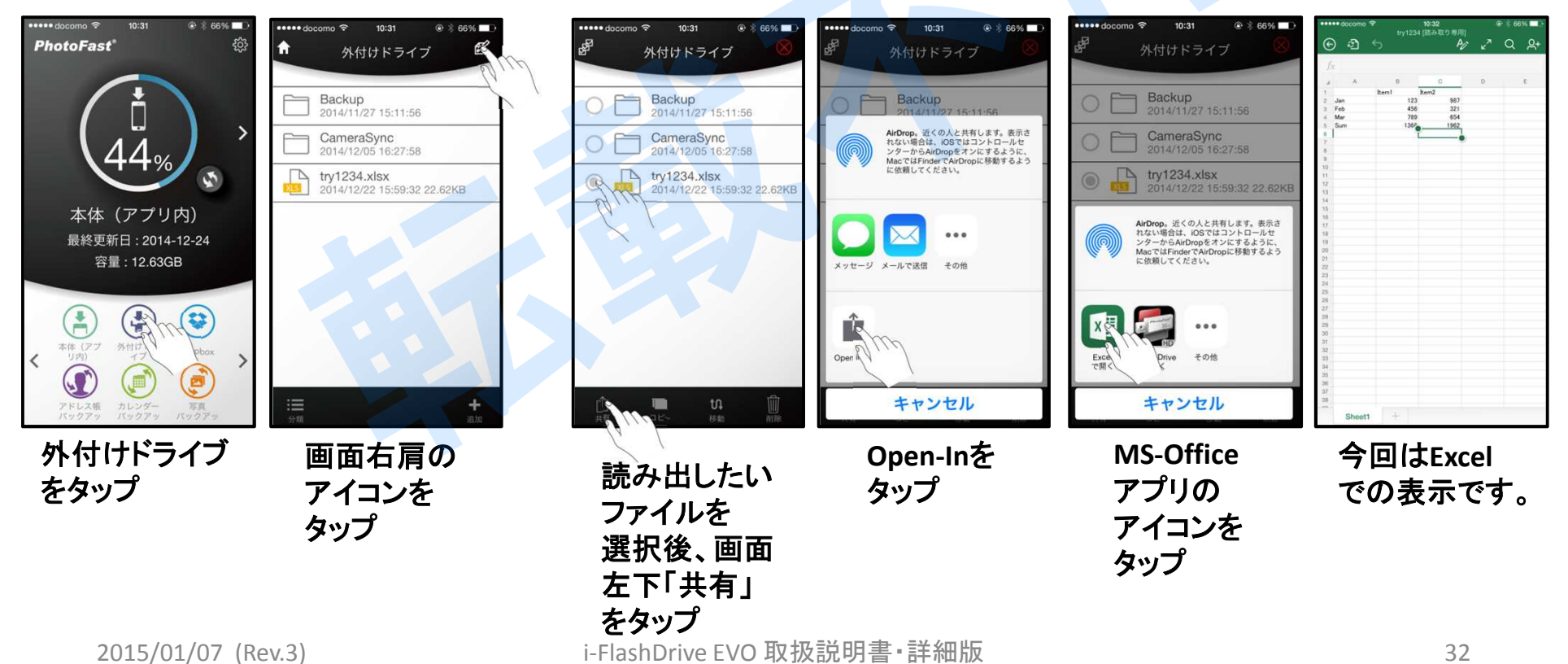

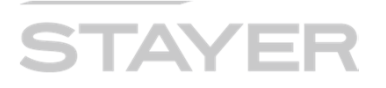

MS-Officeとの連携(EVOに直接アクセス)

く出来ない事>

- 1. iDevice内で編集したMS Officeファイルを直接 Evoに保存する事は 出来ません。(Dropboxなどを介したファイル移動となります。)
- 2. iDevice内Officeアプリから直接 Evoにアクセスし、読み出す事は出来ません。

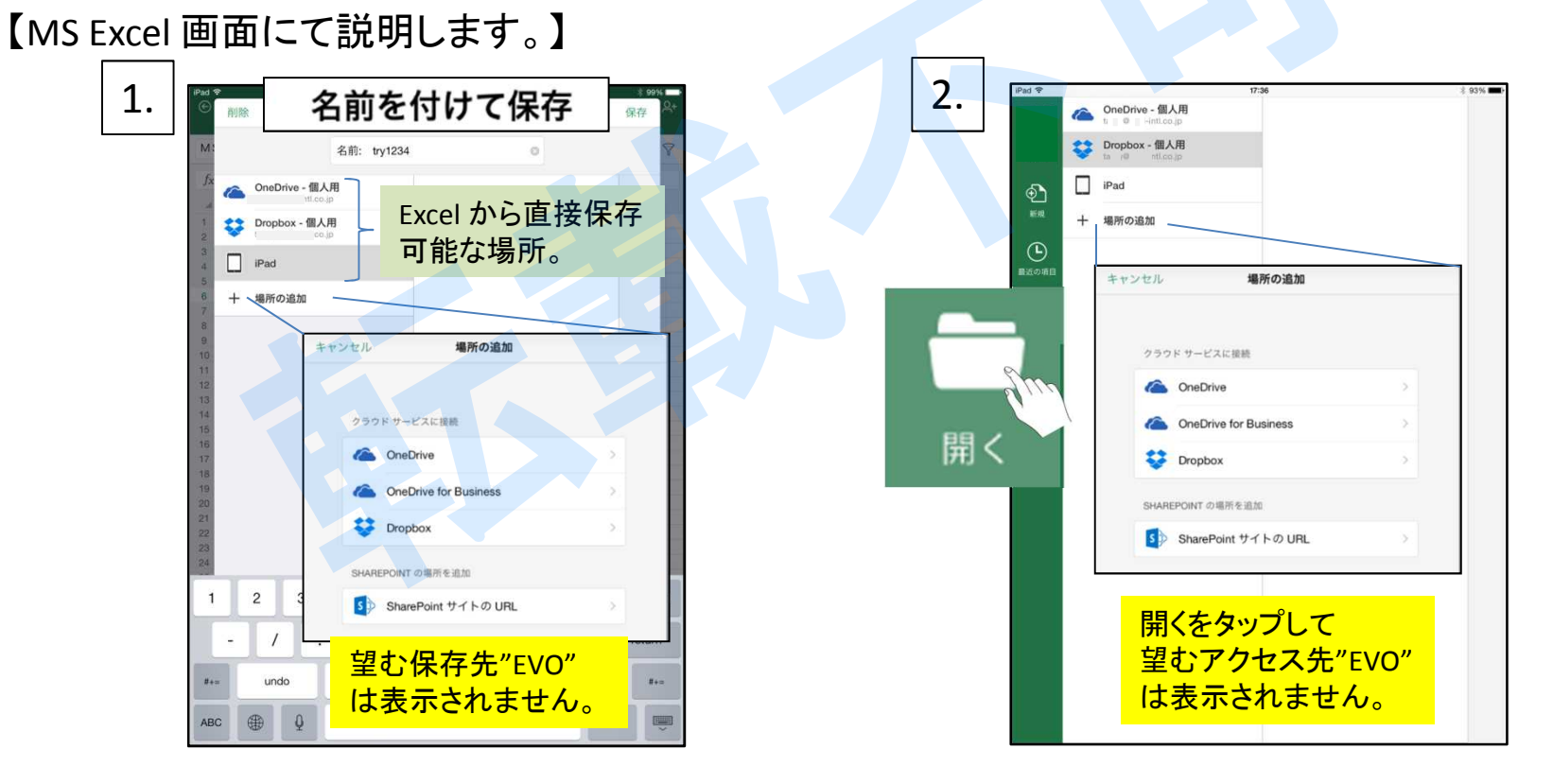

#### ●お問合せ/修理受付窓口

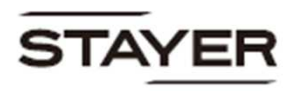

☎ 03-5315-4565 (平日10:00~12:00 / 13:00~17:00) http://www.stayer.co.jp Eメール support@stayer.co.jp 会社住所 〒160-0004 東京都新宿区四谷三丁目2番地2 TRビル6 階